# Model 200 USB 0.01 Hz - 15 MHz Analog Network Analyzer

# ANALYZER SOFTWARE VERSION 3.1 Copyright 2011

**Copyright Notice** 

This manual is copyrighted. All rights reserved. This document may not, in whole or part, be copied, reproduced, reduced or translated by any means, either mechanical or electronic, without prior consent in writing from AP Instruments.

# CAP Instruments

355 Tesconi Circle, Suite #A, Santa Rosa, CA. 95401 Phone: (707) 544-2170 Fax: (707) 544-5816 Web: http://www.apinstruments.com

#### **Federal Communications Requirements**

Warning- This equipment generates, uses, and can radiate radio frequency energy and if not installed and used in accordance with the instruction manual, may cause interference to radio communications. It has been tested and found to comply with the limits for a class A computing device pursuant to Subpart J of Part 15 of FCC rules, which are designed to provide reasonable protection against such interference when operated in a commercial environment. Operation of this equipment in residential areas is likely to cause interference in which case the user at his own expense will be required to take whatever measures may be required to correct the interference.

Doc# 000014

# **Table Of Contents**

| Chapter 1: System Installation             | 5         |
|--------------------------------------------|-----------|
| Hardware Installation                      | 5         |
| Software Installation                      | 7         |
|                                            |           |
| Chapter 2: Virtual Front Panel Operation   | 9         |
| Software Overview                          | 9         |
| Offline Mode - Using the Analyzer Software |           |
| Without Operational Hardware               | 10        |
| Graph Display Modes                        | 12        |
| The Graph Window                           | 13        |
| The Data Window                            | 16        |
| Menu Selections                            | 18        |
| File Menu                                  | 18        |
| Edit Menu                                  | 20        |
| View Menu                                  | 20        |
| Graph Menu                                 | 21        |
| Tools Menu                                 | 22        |
| Probe Calibration                          | 30        |
| Variable Source                            | 33        |
| Toolbars                                   | 35        |
| Main Toolbar                               | 36        |
| Sweep Control Toolbar                      | 37        |
| Sweep Frequency Toolbar                    | 38        |
| Source Parameters Toolbar                  | 39        |
| Receiver Parameters Toolbar                | 41        |
| Graph Tools Toolbar                        | 41        |
| Marker Functions Toolbar                   | 43        |
|                                            |           |
| Chapter 3: Data Transfer                   | .47       |
| Data Files                                 | 47        |
| Image Files                                | <b>49</b> |
| The Clipboard                              | <b>49</b> |
| Dynamic Data Exchange (DDE)                | 50        |

| Chapter 4 : Application Notes                               | 65  |
|-------------------------------------------------------------|-----|
| Introduction to Analog Network Measurements                 | 65  |
| Basic Measurement Procedures                                | 67  |
| High Frequency Measurements                                 | 69  |
| Circuits with Nonzero DC Voltage Levels                     |     |
| at the Input / Output Node                                  | 70  |
| Measuring Circuits with High Common Mode Voltages           | 70  |
| Measuring Feedback Loop Frequency Response                  | 71  |
| Measuring Complex Impedance                                 | 75  |
| Line Current Harmonic Measurements                          | 77  |
| Power Transmission/Reflection Measurements                  | 78  |
|                                                             |     |
| Appendices                                                  | 81  |
|                                                             |     |
| Appendix A: Theory of Operation                             | 81  |
| Appendix B: Measurement Accuracy                            | 83  |
| Appendix C: Specifications                                  | 87  |
| Appendix D: File Types; Use and Format                      | 89  |
| Appendix E: Default Setup Values                            | 93  |
| Appendix F: Repair and Warranty Information                 | 95  |
| Appendix G: Source Fuse Replacement                         | 97  |
| Appendix H: System Calibration / Performance Verification . | 98  |
|                                                             |     |
| Index                                                       | 109 |

# The Model 200 Analog Network Analyzer

The Model 200 Analog Network Analyzer system is composed of an analog source/receiver unit, a USB port interface adapter, probes, interface cables and software for a user provided Windows based computer.

# The Model 200 Analog Network Analyzer offers the following high performance features

- 11.6 millihertz to 15 Megahertz coverage
- 110 dB's of dynamic range with 0.025 dB mag. and 0.2 degree phase accuracy
- Up to 10,001 measurement points with linear or logarithmic frequency sweeps
- Automatic magnitude and phase correction compensates for test leads or fixtures

# **Graphical interface features**

- · Windows® based graphical user interface with real time plotting
- Virtual instrument front panel for complete access to all system parameters
- Automatic or manual scaling and shifting of screen plots for optimum viewing
- · Advanced marker functions and master graphs give data and delta readouts.
- Advanced functions including complex impedance

# Source features

- Direct digital synthesis for fast sweeps
- 11.6 millihertz to 15 MHz range, 11.6 millihertz resolution
- Output level adjustable in 1 dB steps from 1.25 millivolts to 1.77 volts rms
- 50 ohm output with current limiting
- Output can be DC offset up to +/- 10 V eliminating large coupling capacitors at low measurement frequencies

# **Receiver features**

- Two channels for B/A ratioed, transfer function measurements
- High selectivity two stage receiver architecture for high noise immunity
- Digital signal processing provides a user selectable IF bandwidth, optimizing noise immunity and measurement speed
- Selectable AC (>=10Hz) or DC coupling with one megohm input impedance
- Inputs can be DC offset up to +/- 10 V facilitating DC coupled measurements.

# System Installation

# **Hardware Installation**

#### Host PC requirements for using the software version 3.1

Operating System: Windows versions XP through Windows 7, 32/64bit. PC Hardware: 1 Ghz processor or higher recommended and a standard USB port.

- Identify the Host PC's USB port, the interface adapter's USB connector and the Source/Receiver connector.
- Connect the Source/Receiver unit to the USB interface adapter using the provided 10 foot 36 pin cable. Secure at both ends using the cable's retaining clamps. Note that the interface adapter and the Source/Receiver unit are shipped as a matched set with the last four digits of the serial numbers identical. They must be used together since the Source/Receiver calibration data is stored in the matching interface adapter.
- Connect the USB interface adapter to the host PC's USB port using the provided 10 foot USB cable.
- Connect the provided +12V power supply adapter to the USB port interface adapter. With the provided AC cord, plug the +12V power supply adapter into the AC mains, preferably switched on with the Host PC.
- Turn on the power to the Host PC. Turn on the USB port interface adapter's power switch. The interface adapter's green power light should be on. Now turn off the USB port interface adapter's power switch in preparation for the software installation.
- Connect the source probe, a 1:1 cable with clips, to the source output BNC. Connect the two input probes, labeled "A" and "B" to their respective BNC's.

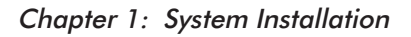

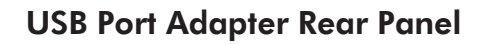

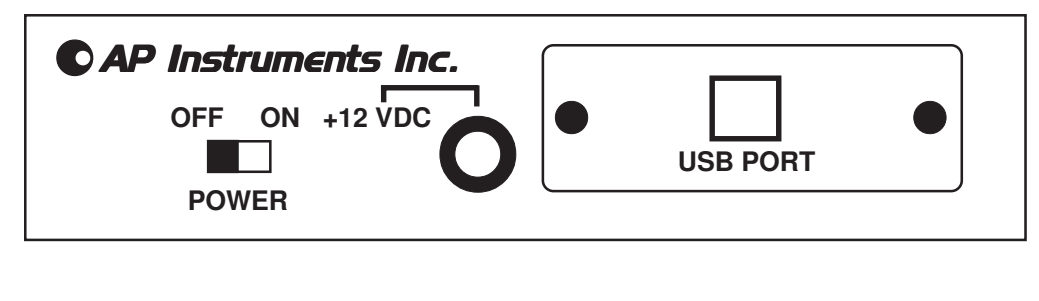

**USB Port Adapter Front Panel** 

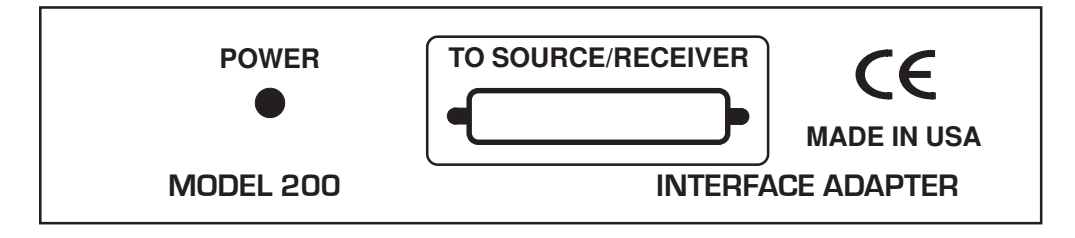

Source / Receiver Rear Panel

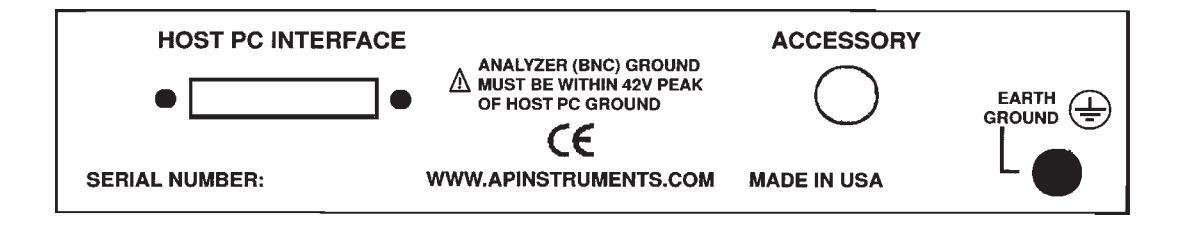

# Source / Receiver Front Panel

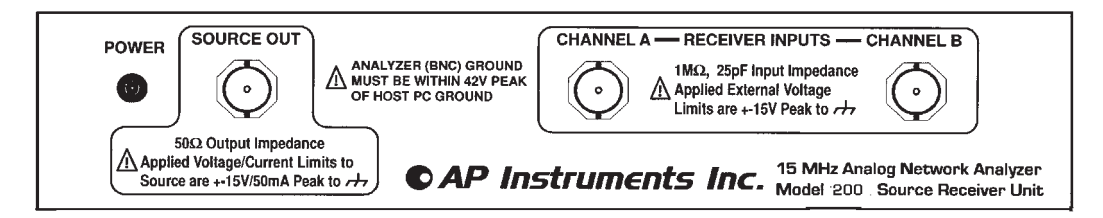

Chapter 1: System Installation

# Software Installation

#### Installing the Windows Software

Make sure the USB adapter's power switch is turned off. Insert the software installation CD media labeled "AP Instruments Windows Software for the Model 200 USB Port Network Analyzer" into the host computers CD drive. The installation should start automatically when the CD is inserted. If it does not start automatically, then while in Windows, use the program manager's RUN command to execute the setup program "x:\setup" where x is the drive letter of the PC's drive where the installation media is located. If a previous installation of the parallel port version of the analyzer software is detected the parallel port version will first be uninstalled and the computer will be restarted automatically. The setup program will create a directory (default location of C:\AP Instruments ) and transfer the required program files to this directory. The setup program will also create a program group called "AP Instruments".

#### Installing the USB Port Driver

NOTE: Installation of the driver may require that the installer be logged on with Administrator privileges.

IMPORTANT: The analyzer will not function without the correct driver installed. Please follow these steps to install the USB port driver. Depending on the Windows version being used there may be variations in the steps listed below.

Make sure the cables are connected as outlined under Hardware Installation. Switch the power on to the USB adapter. Window's will detect the new hardware and will run the New Hardware Wizard. When prompted by the wizard on where to search check the box that includes the CD drive containing the analyzer's software CD. The hardware wizard will then locate and install the (two) drivers and the analyzer software will be ready for use.

#### Chapter 1: System Installation

#### Starting the Software

The Windows analyzer software icon, named APfra, is located within the AP Instruments program group. Before starting the software make sure the analyzer hardware is properly installed in the host PC, all cables are connected and the adapter's power is on. Double clicking on the APfra icon will start the software.

The program will allow power to the source/receiver unit (as will be evident by the green power indicator LED). At this point the virtual control panel will be available and the installation is complete. The power to the source/receiver unit will automatically switch off at program termination.

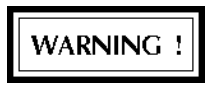

DO NOT ATTEMPT TO MAKE MEASUREMENTS ON HOT OR UNGROUNDED SYSTEMS !!!. DO NOT ATTEMPT TO SHIFT THE SOURCE/RECEIVER GROUND BEYOND 42V PEAK FROM HOST PC (EARTH) GROUND OR OPERATOR SAFETY WILL BE COMPROMISED AND EQUIPMENT DAMAGE MAY OC-CUR!!!. If it is necessary to make measurements on such systems then use an isolation transformer on the system and ground the system under test to an earth ground. See application notes for high common mode voltage measurement procedures. Working on or around line voltages has electrical shock hazards for both the operator and the instrument that must be understood before measurements are attempted!

IMPORTANT NOTICE !

It is recommended that the source/receiver unit be positioned, by at least several feet, away from the PC and the PC's monitor (CRT). These units generate strong magnetic fields that can cause erroneous measurement results. Also, do not set heavy objects on the source/receiver unit.

# Virtual Front Panel Operation

# Software Overview

2

The Frequency Response Analyzer Software (APfra.exe) program uses a PC based Windows platform to provide a virtual control panel and graphing windows user interface to the frequency response analyzer hardware. The software's user interface offers the following key components :

- A virtual front panel for Instrument control.
- A graphics display which plots the acquired data in a variety of formats, called display modes and provides real-time data analysis through markers and master or reference traces.
- Control over system parameters such as graph colors and data format.
- Data transfer. Measured data is made available to other applications through data files, the clipboard, image files, and Dynamic Data Exchange (DDE).
- Environment persistence. Save and restore all the display attributes and analyzer parameters (including special calibrations) for a particular measurement.
- Working offline provides the convenience of analyzing data files without the analyzer hardware connected.

#### Selectable Functionality with the Extended Functions Interface

The analyzer software has many features which initially can introduce unwanted complexity. It is for this reason two user interface options are provided, the **Standard** and **Extended** Functions Interface. The standard interface is active by default after installation. This interface has basic control and measurement functionality but excludes many of the advanced features. New and infrequent users are advised to use the standard interface, as most any measurement can be made and the learning curve is greatly reduced.

The extended functions interface is enabled (toggled on and off) using the *View>Extended Functions Interface* menu item. In addition to the standard

interface functionality the extended interface includes :

- Selectable number of graph markers up to five, and data analysis marker functions which includes Min, Max, Goto, Find, Tracking and more
- Sweep data averaging
- Variable swept source (Power sweep)
- Real-time graph zooming and panning
- Calibrations for unique probe and cabling configurations

You may switch between the standard and extended interface at any time but be aware that switching from the extended to standard interface will disable extended functions and therefore reset any extended functions currently in use.

#### Offline Mode Using the Analyzer Software Without Operational Hardware

Starting the analyzer software while the analyzer hardware is disconnected or turned off will be detected and the following dialog will be displayed:

| Hardware Not Responding                                                                                      | X       |
|----------------------------------------------------------------------------------------------------|---------|
| WARNING! The hardware is not responding.                                                                     |         |
| Plese select an option :                                                                                     |         |
| Verify the unit is powered up and<br>connected to the PC, Press 'Exit' then<br>restart the application.      | Exit    |
| Run offline, in this mode you have access<br>to all program functions except hardware<br>related selections. | Offline |
|                                                                                                    |         |

You have the option to exit and correct the hardware connection or continue and execute the software in offline mode. When choosing 'Offline' the software will execute normally except that any menu selections or toolbar buttons which control hardware will be disabled.

All data analysis including master traces, reference traces, markers, and marker functions are available, as well as data transfers such as the clipboard, data, and image files. DDE transfers are not available.

Working offline is useful only when previously stored data files are available. Use the menu selection *File>Open Data>Open Data...* to load a saved data trace and *File>Open Data>Open Master Data...* to load a data file as the master trace. Data files which do not have an associated 'raw' file will have some limitations, See the section on Data Files for more information. Note: While offline the software will not be able to detect if the hardware has been reconnected. You must exit the analyzer software and restart it after reconnecting the analyzer hardware.

#### **Virtual Instrument Front Panel**

The analyzer software program divides the application window into five areas. As shown in the sample below, from the top down, there is the Menu, Parameter Input Toolbars, Graph Window, Data Window, and Status Bar.

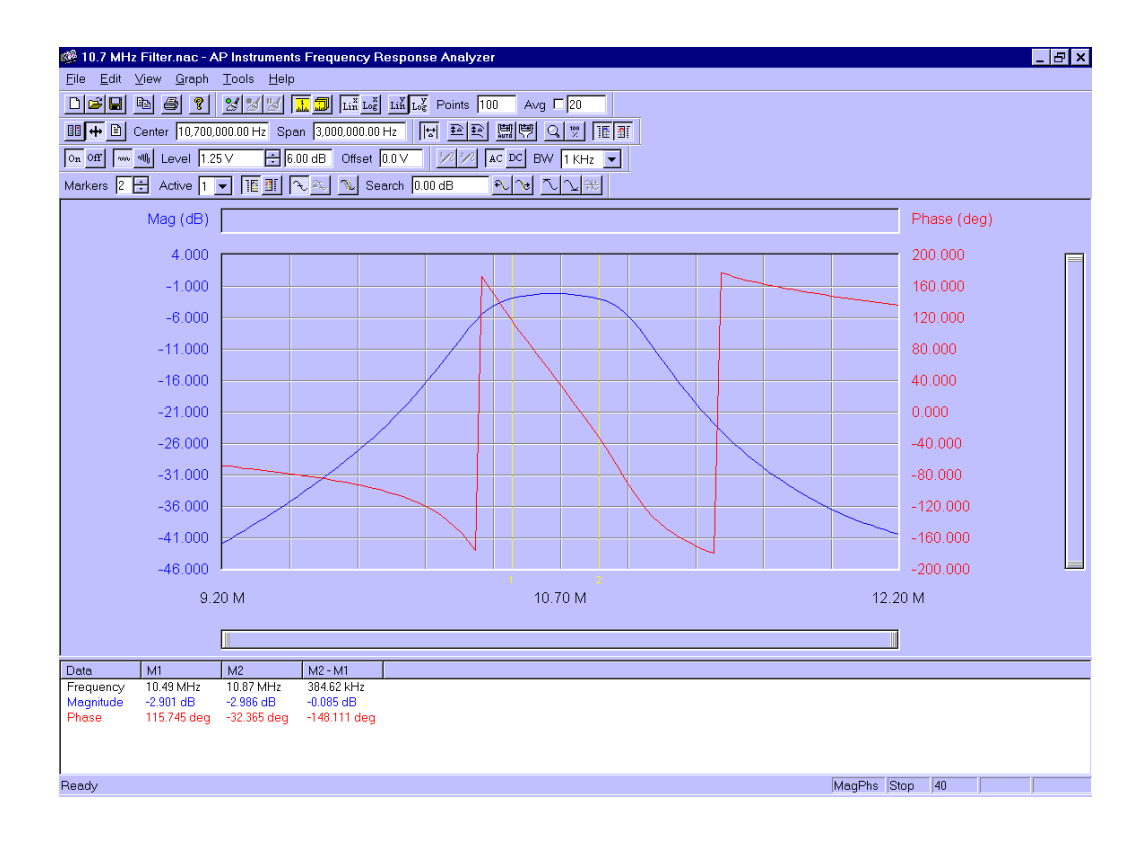

# **Graph Display Modes**

The graph can display the acquired data in one of three basic *Display Modes*. The selectable display modes are Magnitude & Phase, Absolute Mag ch. A & B, and Complex Impedance. The labels above the left and right scaling always display the mode data types with units in parenthesizes. A particular display mode is selected using the *Graph* menu.

#### **Magnitude and Phase**

The first display mode, magnitude and phase, graphs the ratioed measurement of channel B divided by channel A. The magnitude represented is expressed in dB while the phase is expressed in degrees. A positive value of magnitude indicates gain through the network under test (i.e. B>A) while a negative value of magnitude indicates attenuation. The phase display range can be chosen through the *Data Format* tab of the *Tools>Options* dialog box to be either a range of +/- 180 or 0 to 360 degrees. The phase shift indicates the relative phase shift from channels A to B. Note that the source level does not enter the equation. The source level does, however, become important for optimizing the signal to noise ratio and preserving the linearity of the network under test.

#### Absolute Magnitude

The second display mode, measures the absolute magnitude of channels A and B displaying it in RMS volts. This mode is useful for diagnosing a noisy B/A measurement by showing the actual (absolute) signal strength of each channel.

#### **Complex Impedance**

The third display mode graphs the complex impedance of a network under test when using an external reference resistor connected to the network in a specific manner (see application note on measuring complex impedance). The reference resistor value is entered as a parameter. The complex impedance, Z, can be displayed as one of the following :

Real Z and Imaginary Z Magnitude and Phase of Z

Equivalent Capacitance and Resistance Equivalent Inductance and Resistance. A choice of series or parallel circuit models are available.

# The Graph Window

The graph window is the area which displays the measurement data graphically in the traces, this area also contains the graph title and additionally, in the extended interface, the pan / zoom controls.

Within the Graph area use the left mouse button for movement and the right button for popup menus and dialogs. To move an object place the mouse pointer within close proximity then press and hold the left mouse button, release the button to *drop* the object at the desired location. When more than one object is within the mouse selection range the object closest to the mouse will be selected. Clicking the right mouse button will 'popup' either a menu or dialog within the context of the current mouse location. When the mouse is close to a movable object (either Marker or Ref trace) right-clicking will bring up a dialog box for absolute placement of the object. Otherwise right-clicking will popup a menu which provides basic functionality such as toggling Markers, Master, or Reference traces, scaling, and locating Markers and Reference traces. The recessed box just above the graph is the title area. Click the left mouse button within this box to enter a title for the displayed data, while in edit mode the title box is white. When you are through typing hit the *Enter* or *Tab* key, the text will be displayed centered within the title area.

#### **Real-Time Traces**

The graph display window can display two separate real time data traces simultaneously, generally referred to as the left and right trace, distinguishable by their color. The trace colors can be selected by selecting the *Color* tab of the *Tools>Options...* dialog box. The minimum and maximum range of the graphed data can be chosen manually or automatically using the Manual Scale 🛒 or Auto Scale 🔛 toolbar buttons. The axis scaling for each trace is indicated separately

on the left and right ordinates. The format of all numeric data displayed for either the axis scaling or the marker readout can be changed using the *Data Format* tab of the *Tools>Options...* dialog box.

**Extended Functions Interface Only:** Use the ind buttons to view/ hide the left or right trace, this also hides the left master/reference or right master/reference trace as well. These trace view/hide buttons will not stop any data collection or post processing (such as trace math or averaging), they only serve to hide data which is not of interest.

#### **Master traces**

The master trace is a stored data trace available within the graph display. Master traces allow comparisons between a stored trace and the active (real-time) trace.

To add master traces to the graph use the  $\boxed{12}$  button (or select Master Trace from the graph popup menu). When master traces are selected the current active trace data is copied as the master trace. Note that this button is available only after a complete sweep of real-time data has been acquired. The master trace marker data readout is displayed below the active trace marker data in the Data Window (See The Data Window for information on its use). The delta data readout, displayed to the right of the absolute marker data, gives the difference between the master and the active data trace separately for both left and right traces. Master traces are also used to display the data when a data file is loaded or data is pasted from the clipboard. This allows saved data to be used for future comparisons and go/nogo testing. Note that the reference trace and the master trace cannot be used simultaneously.

#### **Reference traces**

The reference trace is a floating horizontal baseline from which relative measurements are made. Use the 主 button to activate the references traces. when active, two reference traces appear, a left and right reference trace. The reference value and delta data corresponding to the vertical marker intersection are displayed in the Data Window. Setting the reference value is accomplished by moving the trace with the mouse or typing a value in the 'Set Value' dialog box (right-click on the reference traces are value fixed, this means that they do not

change value when the graph scale changes. Therefore it is possible for a reference trace to lie outside the graph. When this occurs the reference trace is not visible but the Data Window display is still maintained and accurate. To change a reference trace value it must first be visible, do this by either (1) change the scaling, or (2) bring the trace back into view using the Find Reference item from the graph popup menu, the selected trace (either left or right) will be placed at the current mouse position. Note that the reference trace and the master trace cannot be used simultaneously.

#### Zooming within the Graph Window

The extended interface provides real-time panning and zooming of the graph. Zooming does not alter setup parameters therefore the sweep span and graph scaling do not change, it just provides viewing a smaller area of the graph. It is important to realize that a zoomed area does not increase the real resolution of the collected data, the distance (in frequency) between data points is determined by the sweep span and number of data points selected. Data between points are linear interpolated and displayed as a line segment.

Zooming is most useful when the examined region contains sufficient resolution for further analysis. The sweep points should be set between 300 and 400 at a minimum, at 800 to 1000 points the traces are quite smooth at maximum magnification.

To narrow in on an area of interest use the Zoom button ( $\bigcirc$ ) located on the *Graph Tools* toolbar, when this button is selected the graph enters 'zoom' mode and the cursor changes to a magnifying glass. While in zoom mode 'zooming in' is accomplished by either of two methods:

• Point centered selection - Click the left mouse button to zoom into an area centered about the selected point.

• Area selection - Position the mouse at the upper-left corner of an area of interest then press and hold the left mouse button to begin the area selection, a 'selection rectangle' will follow the mouse. Move the mouse to the bottom-right corner and release the mouse button. The graph will now zoom to display the selected area.

While zoomed the system behaves normally, nothing has changed, only the area of the graph which is displayed. Zooming out is accomplished by holding down the control key (Ctrl) and clicking the left mouse button, or use the Unzoom

button  $\frac{100}{2}$  to view the entire display again.

The 'PanZoom' controls to the right and below the graph provide zoom control as well as visual status of the zoomed area. These controls work very similar to the standard windows scrollbars. Like scrollbars the *handle* is dragged by pressing and holding the left mouse button, but unlike scrollbars dragging the edges (the area with the raised ridges) changes the size of the handle. Moving the handle by selecting at the center provides a 'panning' action. Selecting at an edge provides a 'zoom' action. The position and size of the handle serves as an indicator to the level of magnification and area of the graph displayed.

# The Data Window

The data window displays the trace data at marker locations, this data includes the marker frequency, real-time trace data, master or reference trace data, delta (real-time – master or real-time – reference) data, and variable source data. This data is arranged with markers running along the columns and trace data down the rows. The data window is displayed below the graph window and is active only when markers are enabled. The window size is adjusted using the sizing bar located between the graph and data windows, column widths are adjusted by moving the dividers within the column heading.

Finding specific data can become difficult as the number of traces and markers increase due to the shear volume of data presented. Using the techniques described below to parse and format the data can aid in location and analysis. The first technique is to hide superfluous data. Using the left and right trace view/hide buttons is the simplest and most effective way to reduce the quantity of data, hiding either trace effectively reduces the data by half. Also, limit the number of markers as necessary. Note : Both of these features (view/hide buttons and selectable marker count) require the extended interface. Lastly, disable reference traces when they are not being used, while enabled they add significantly to amount of displayed data. The Reference trace values are maintained while they are disabled so they are right where you left them next time they are enabled.

The second technique does not remove data but formats it, properly formatted data can aid considerably in its comprehension. Use the *Data Format* Tab on the *Tools>Options...* dialog to properly format the data for your application. The last technique uses the *Data Columns* tab on the *Tools>Options...* dialog to

specify and arrange the columns in the data window. Data window columns display trace data of individual markers and the difference between markers. The column order, individual markers, and marker differences are all definable. This is an advanced technique which has little usefulness when using two markers, the value is realized when making complex measurements with three or more markers.

#### Markers

Graph markers are used to make measurements at specific frequencies, while markers are enabled the *Data Window* displays the trace data at the marker

frequencies. Markers are toggled on and off with the [1] button and appear as vertical lines with the marker number displayed directly underneath. Setting a marker frequency is accomplished by moving the marker with the mouse or typing a value in the 'Set Frequency' dialog box (right-click on the marker to bring up the dialog box). Data for all visible traces, including master and reference traces, is displayed in the Data Window. The Data Window also displays 'delta marker' (i.e. M2 - M1) data. See *The Data Window* for more information on it's use.

Important : Markers are *value fixed*, this means that they do not change frequency and are independent of the sweep start and stop frequencies. Therefore it is possible for a marker to lie outside the graph making it impossible to move or set. To bring a marker back into view use the *Find Marker* item from the graph popup menu, the selected marker (or All markers) will be placed at the current mouse position.

**Extended Functions Interface Only:** With the standard interface two markers are available, the extended interface provides a selectable number of markers up to a maximum of five. Also with the extended interface a *Marker Functions* toolbar is available. This toolbar provides functions to search the real-time trace data.

# **Menu Selections**

There are six pull down menus available at the top of the window. The menu choices are represented below.

<u>File Edit View Graph Tools Help</u>

# File Menu

#### Open Setup...

Opens a dialog box which allows a previously saved configuration to be loaded. All parameters will be set to the new values.

#### **Save Setup**

The current configuration file is updated. This updated setup can then be recalled using the Open Setup... command. Only the configuration of the selected display mode is saved. See File Types, Use and Format for more information.

#### Save Setup As...

Opens a dialog box which allows the current configuration to be saved as a file. This setup can then be recalled using the Open Setup... command. Only the configuration of the selected display mode is saved. See File Types, Use and Format for more information.

#### Open Data >

Loads a previously saved sweep data file and displays the data as a trace in the graph window. A sub-menu selects to load the data as the main data traces or master data traces. Once loaded, sweep data can be analyzed exactly as measured realtime data.

#### Save Data >

Saves the current displayed data sweep data as a text file, also saves the primitive data as an associated raw binary file. A sub-menu selects to save the main data or master data to file. Use the *File>Open Data* menu selection to load this saved data back again.

The text data is saved with the extension .dat, the binary data is saved with the .raw extension. See 'Data Files' for additional information and 'File Types, Use and Format' for details of the data (.dat) file format.

#### Save Graph Image...

Saves the screen image of the analyzer software's graph display window to disk in one of four image formats. See 'Image Files' in the Data Transfer chapter for more information.

#### Print Graph...

Opens the standard print dialog box. The graph display window is printed using the selected print options. This command behaves differently than the toolbar print button which does not invoke the dialog box.

#### Print Display Mode Setup...

Prints to the system printer a list of the current analyzer setup parameters.

#### **Print Preview**

Displays a preview of the printed page.

#### Printer Setup...

Opens the standard print setup dialog box.

#### Exit

Exits the application. Sweep data in memory will be lost unless saved. The present configuration will be lost unless saved.

## Edit Menu

#### **Copy Data**

Copies sweep data to the clipboard. After executing this command the clipboard will contain the last full sweep, except during the first sweep which will copy only the current collected data. The sweep data will be copied with the same format as in Save Data As... and using the selected phase format. This function is unavailable (grayed) when sweep data memory is empty. This function is also available on the Toolbar.

#### **Copy Master Data**

Copies the Master sweep data to the clipboard. After executing this command the clipboard will contain the contents of the master data. The sweep data will be copied with the same format as in Save Data As... and using the selected phase format. This function is unavailable (grayed) when the master trace is not active.

#### **Copy Bitmap**

Copies the (graphical) contents of the Graph Window and Data Window to the clipboard. The resulting bitmap can be pasted into a program (i.e. MS Paint) that accepts bitmaps.

#### Paste Data to Master

Pastes the clipboard data, as previously copied using the Copy Data command, to the Master Trace.

# View Menu

#### Toolbars...

This dialog box gives the option, through a checkbox, to display the individual toolbars. An option to freeze any nonfloating toolbars is also available.

#### **Status Bar**

In checking this option a status bar at the bottom of the display will be visible. The status bar indicates the display mode the sweep status, the sweep count and a sweep bargraph.

#### **Extended Functions Interface**

In checking this option all of the analyzer software functions are available for use on the virtual control panel. If unchecked a reduced set of functions are available for use.

# Graph Menu

#### Magnitude & Phase

Selects the Magnitude and Phase display mode. When this mode is selected the left trace will display magnitude B/A data in decibels and the right trace displays phase B/A data in degrees.

#### Absolute Magnitude

Selects the Absolute Magnitude display mode. When this mode is selected the left trace will display the absolute magnitude of channel A in volts and the right trace displays the absolute magnitude of channel B in volts.

#### Complex Impedance...

Selects the Complex Impedance display mode. When this mode is selected the Complex Impedance option in the Tools menu appears allowing complex impedance parameters to be selected. These parameters include :

Topology - The measurement configuration used.
Reference Resistor - The series resistor to the network under test.
Equivalent Circuit - Model the equivalent circuit as Series or Parallel.
Parasitic Compensation - Mathematically cancels the effects of unwanted series and shunt elements.

The complex impedance measurement definitions are setup in the Tools menu under Complex impedance.

# **Tools Menu**

#### Calibration...

Allows a user defined probe correction array to be generated and subsequently assigned to the probe cal toolbar buttons. This feature is used to compensate for the frequency response of probes and cables. This feature is described in detail later in the Tools Menu topic of **Probe Calibration**.

#### Complex Impedance...

Allows complex impedance parameters to be selected. These parameters include:

| Topology               | -  | The measurement configuration used.                   |
|------------------------|----|-------------------------------------------------------|
| Reference Resistor     | -  | The series resistor to the network under test.        |
| Equivalent Circuit     | -  | Model the equivalent circuit as Series or Parallel.   |
| Parasitic Compensation | ۱- | Mathematically cancels the effects of unwanted series |
| and shunt elements.    |    |                                                       |

From the dialog box a display view selection is made from the following:

(right trace) components of an equivalent (series / parallel) circuit. Equivalent Circuit (C&Dissipation) - Display the capacitive (left trace) and dissipation factor (right trace) components of an equivalent (series / parallel) circuit.

Equivalent Circuit (L&R) - Display the inductive (left trace) and resistive (right trace) components of an equivalent (series / parallel) circuit.

Equivalent Circuit (L&Quality) - Display the inductive (left trace) and quality factor (right trace) components of an equivalent (series / parallel) circuit.

| Complex Impedance                                                                                                    |                                                                                          |
|----------------------------------------------------------------------------------------------------|------------------------------------------------------------------------------------------|
| Configuration Parasitic Compensation<br>Topology<br>Topology<br>Ch. A<br>Select Topology<br>Ref Resistor Value<br>1.0000 kohm | Display Impedance as<br>Equiv C & R<br>▼<br>Equivalent Circuit<br>③ Series<br>③ Parallel |
| OK Cancel                                                                                                    | Apply Help                                                                               |

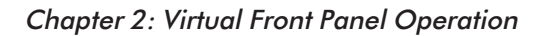

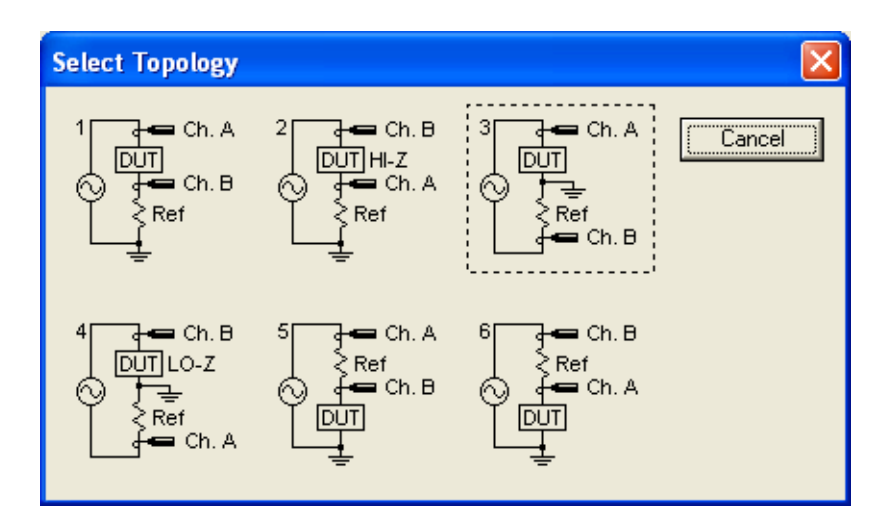

| Complex Impedance                                                                                                    |                                                                                         |
|----------------------------------------------------------------------------------------------------|-----------------------------------------------------------------------------------------|
| Configuration Parasitic Compensation<br>Short Circuit<br>Series Elements<br>Resistance<br>D.0000e+000<br>Inductance<br>0.0000 H | Open Circuit<br>Shunt Elements<br>Resistance<br>1.0000 Gohm<br>Capacitance<br>1.0000 fF |
| OK Cance                                                                                                    | Apply Help                                                                              |

See the application notes in the manual for more information on making complex impedance measurements.

#### Variable Source...

Allows for the definition of the AC source level as a function of frequency. The variable source toolbar button must be activated to enable this dialog box. This feature is described in detail later in the Tools Menu topic of **Variable Source**.

## Trace Summing...

Enables the master trace to be replaced by any one of the following: Master+Data, Master-Data, Data-Master. This feature is useful for summing gains around a feedback loop and for graphically comparing the difference between two traces. The master trace toolbar button must be activated to enable this dialog box.

| Trace                                                                   | Summing       |       |  |  |
|-------------------------------------------------------------------------|---------------|-------|--|--|
| Select from the following.<br>The result will replace the master trace. |               |       |  |  |
|                                                                         | Master + Data |       |  |  |
|                                                                         | Master -      | Data  |  |  |
|                                                                         | Data - M      | aster |  |  |
|                                                                         | OK )          | Help  |  |  |

## **Options, Colors tab**

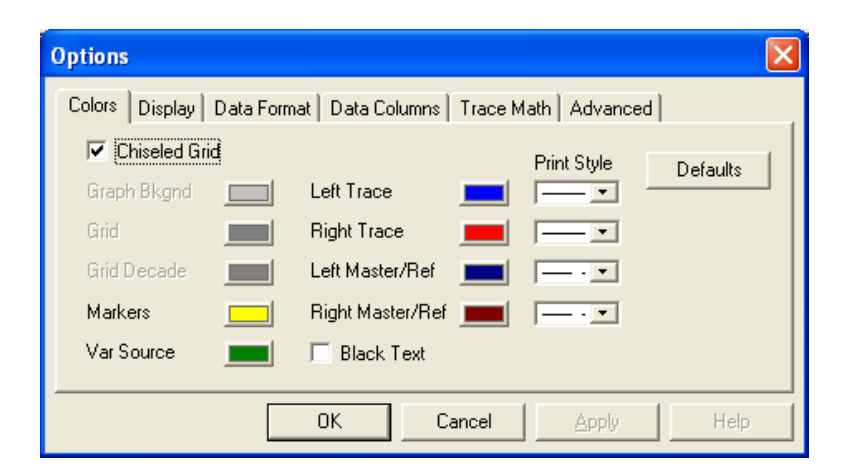

Allows color selections to be made for the various graph display window elements. Printer line style options are assigned here.

# **Options**, **Display** tab

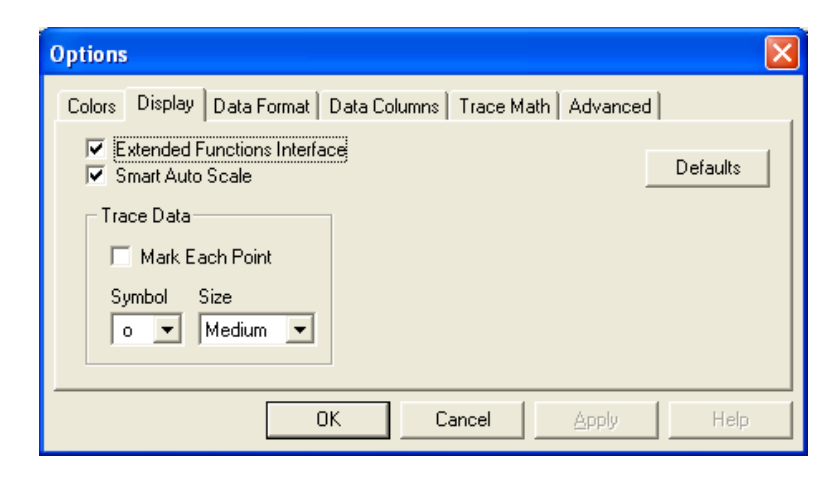

Additional graph and control panel functions are selected here.

## **Options, Format Data tab**

| Options              |                  |         | X                   |  |
|----------------------|------------------|---------|---------------------|--|
| Colors Display       | Data Format Data | Columns | Trace Math Advanced |  |
| Numeric              | Format           | Sig Fig | Defaults            |  |
| Frequency            | Engineering 💌    | 2       | Phase               |  |
| Left Trace           | Standard 💌       | 3       | • •                 |  |
| Right Trace          | Standard 💌       | 3       | -180 to 180         |  |
| Delta Trace          | Standard 💌       | 3       | O Unwrap            |  |
|                      |                  |         |                     |  |
| OK Cancel Apply Help |                  |         |                     |  |

Allows formatting of the data displayed beside and below the graph. Data formatting is independently available for Frequency data, Left trace data, Right trace data, and Delta (Master trace minus the realtime trace) data. The three formatting options are as follows :

| Standard    | - Numbers are formatted with the standard notation of commas    |
|-------------|-----------------------------------------------------------------|
|             | separating every three digits (i.e. 12,456,100.96).             |
| Exponential | - Numbers are formatted in exponential notation (i.e. 1.24 e07) |
| Engineering | - Numbers are formatted in a scientific notation with the value |
|             | always between 1 and 1000, a unit modifier is added to          |
|             | represent the decimal position (i.e. 12.45 M).                  |

The number of displayed significant digits is entered in the sigfig edit box. The values above were formatted with sigfig = 2.

The phase option allows the phase data to be displayed either wrapped or unwrapped.

Wrapped - Select the top radio button (next to the slider) to have the phase data wrap at every 2\*pi transition. The transition point may be adjusted using the slider from (-360 to 0) to (0 to 360) in 45 degree steps.

Unwrapped - Select the bottom radio button to unwrap the phase data. The phase is unwrapped by adding or subtracting 2\*pi at phase discontinuities. **Warning:** Phase discontinuities which are multiples of 2\*pi are indistinguishable from a single 2\*pi discontinuity and therefore only 2\*pi is added (or subtracted) at the discontinuity. This can produce inaccurate results with noisy data or large phase changes. In the case of a large phase change increase the number of points per sweep so that no two successive points have a phase difference of more than pi.

| Options                                                                                        |                                                           |
|------------------------------------------------------------------------------------------------|-----------------------------------------------------------|
| Colors Display Data Format<br>Column Order<br>M1<br>M2<br>M2 - M1<br>M3<br>M4<br>M4 - M3<br>M5 | Data Columns       Trace Math       Advanced         Edit |
|                                                                                                | DK Cancel <u>Apply</u> Help                               |

#### **Options, Data Columns tab**

Defines the left to right order of marker data columns as displayed in the Data Window. The topmost item in the 'Column Order' list will be leftmost in the Data Window. Only columns which contain active markers are displayed in the Data Window. To change the column order of a marker (or delta marker) select it in

the 'Column Order' list and use the 'Move Up' and 'Move Down' buttons. When a item is selected it is placed in the Edit Column textbox. It can then be removed using the 'Delete' button. To add a marker (or delta marker) type it into the Edit Column textbox and click 'Add'. The item is added to the bottom of the list where it may be repositioned. Note: Only one instance of a marker can be added, when a marker is added which already exists the marker is selected within the list.

#### **Options, Trace Math tab**

| Options                                                                                   | X        |
|-------------------------------------------------------------------------------------------|----------|
| Colors   Display   Data Format   Data Columns   Trace Math   Advar                        | iced     |
| Y axis scaling is presently set as : Log<br>Note : Phase data is always displayed linear. | Defaults |
| Left Trace Right Trace Multiplier Offset Lin 1 0 Lin 1 0                                  |          |
| Log 1 0 Log 1 0                                                                           |          |
| OK Cancel Apply                                                                           | Help     |

Allows a user defined mathematical multiplier and offset to be applied to the data traces.

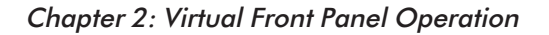

# **Options, Advanced tab**

| Options                                                |            |
|--------------------------------------------------------|------------|
| Colors Display Data Format Data Columns Trace Math     | Advanced   |
| Sweep<br>Point Dwell 0 ms<br>Receiver<br>Preamp Auto 💌 | [Defaults] |
| OK Cancel                                              | Apply Help |

Sweep dwell can be adjusted from 0 to 999ms. Normally sweep dwell is left at 0. The receiver Preamp selection allows the automatic preamp gain selection to be overridden. Normally Auto is selected.

# **Probe Calibration**

It is generally desirable to have any probes that are connected to the analyzer to have a negligible effect on the measured frequency response of the Device Under Test (DUT). To help achieve this the software allows for a probe calibration so that the frequency response of the probes can be compensated for and nulled out. Note that the probe calibration is not a full system calibration. The system calibration is normally performed on an annual basis as outlined in Appendix I.

Note: Probe Calibrations are only available in the Extended Functions Interface.

The menu item View>Extended Functions Interface will be check marked when the Extended Functions Interface is enabled.

To check the validity of the probe calibration simply connect the source and receiver probes together. The analyzer should give a reading of 0 dB magnitude and 0 degrees phase, within the specified accuracy, across the frequency range.

Probe calibrations are saved as files which are then assigned to toolbar buttons. A calibration is then activated using the assigned button. These three steps of calibration file usage (creation, assignment, and activation) are detailed below.

# **Creating a Probe Calibration File**

| Calibration                                                                                             |                                          | ×      |
|----------------------------------------------------------------------------------------------------|------------------------------------------|--------|
| Toolbar Button Assignment<br>Probe Cal 1                                                                |                                          | (OK)   |
|                                                                                                    | Browse                                   | Cancel |
| Probe Cal 2                                                                                             |                                          |        |
|                                                                                                    | Browse                                   |        |
| Create New Calibration File<br>New Calibration Filename<br>Frequency Range<br>Frequency point list file | Browse                                   |        |
| Points Min Freq 100 100.00 Hz                                                                           | Max Freq C Lin<br>15,000,000.00 Hz C Log |        |
| Begin Calibration                                                                                       |                                          |        |

Select the menu item Tools>Calibration... to open the calibration dialog.

The bottom part of this dialog is used for creating new calibration files. To create a new calibration file perform the following steps

- 1. Disconnect the analyzer source and receiver probes from the DUT.
- 2. Connect the Channel A and B probes to the Source Out.

3. Select a file name to store this new calibration. Click the *Browse…* button to the right of the New Calibration File name text box. The Save As dialog will pop up, from here you may navigate to the directory to which to store the

calibration file, the 'APfra\Cal' directory is selected by default. Type in the file name in the 'File name:' text box, you do not need to type in the extension, it will be appended automatically. Then click the Save button, you should see the full path name appear in the New Calibration File name text box.

4. Select either a Frequency Range or Frequency point list file (see appendix D for more on frequency point list files). The default selection is a frequency range of 100Hz to 15MHz using 100 points separated logarithmically. You may change any of these settings or choose a frequency point list (FPL) file. An FPL file of the file name 'DefaultCal.fpl' was placed in the APfra\Cal directory during installation, this FPL file contains the frequency points used during factory calibration.

5. Select the 'Begin Calibration' button. A reminder to connect the probes is displayed, if not already done so connect the probes/cables then click OK. Upon completion the calibration file will be generated.

#### Assigning a Probe Calibration File to a Toolbar Button

The top portion of the calibration dialog is used to assign calibration files to the

two *Probe Cal* buttons on the Receiver Parameters Toolbar ( *Probe Cal* buttons on the Receiver Parameters Toolbar ( *Probe Cal* 1' or 'Probe Cal 2' buttons. Two Probe Cal buttons have been provided to allow for possible probe/fixture configuration differences. Select OK to close the dialog when complete.

You will notice that the Toolbar Probe Cal buttons which have been assigned are no longer disabled (grayed). Also when the mouse positioned over a button and held momentarily a tool tip pops up which displays the calibration file name assigned to that button.

These assignments are saved as part of the setup configuration and will therefore be available anytime the setup is opened. See *Open Setup..., Save Setup*, and *Save Setup As...* File Menu options for more information on configuration setup files.

#### Activating a Probe Calibration File

To activate (use) a calibration file click the toolbar button to which it has been assigned. When active, the toolbar button will be pressed and the fourth status

indicator box of the status bar (at the bottom of the window) will display either 'PrbCal1' or 'PrbCal2'.

MagPhs Stop 0 PrbCal1 //

Only one Probe Cal can be active at a time therefore selecting one will disable the other if it was active. To deactivate a calibration file click the toolbar button again, the status indicator will be empty when no calibration files are active.

Note: Probe Calibrations are only available in the Extended Functions Interface.

The menu item View>Extended Functions Interface will be check marked when the Extended Functions Interface is enabled.

# Variable Source

The variable or *swept* source is used to vary the source level along the sweep. This operation is also known as a *power* sweep. It is common for the gain of a circuit to vary dramatically along the sweep frequency span, this can compromise measurements when made with a constant source amplitude because no single level will give adequate signal strength without saturating over the entire span. Use the variable source in this situation to increase and decrease the source level as required.

Activate the variable source with the *w* button from the Source Parameters
Toolbar. Upon activation the variable source dialog and the variable source trace appears. The variable source has the following attributes and constraints:
A series of points define the vertices of the curve (trace). There can be a maximum of 20 points. Each point is defined by a frequency and voltage. The trace is created by 'connecting the dots' of vertex points.

• The trace must be defined over the entire frequency range of the instrument. This requires that a point exist at the minimum and maximum frequencies. These two points cannot be removed, the voltage level for these two points are user definable whereas the frequencies are not.

• The voltage level for any point may be any value within the range of the instrument (1.25mV to 1.77V). The voltage between any two points is the linear interpolated value. Note: The frequency response analyzer can only source 64 discrete voltages (1dB steps between 1.25mV and 1.77V). All voltage values are rounded to the nearest 1dB step.

| Variable Source           |                                                              |                                                       |  |
|---------------------------|--------------------------------------------------------------|-------------------------------------------------------|--|
| Edit<br>Freq<br>Level     | 0.01 Hz<br>1.00 V                                            | Add                                                   |  |
| Point<br>1<br>2<br>3<br>4 | Frequency (Hz)<br>0.01<br>100.00<br>100000.00<br>15000000.00 | Level (V)<br>1.00000<br>0.10000<br>0.01000<br>0.00125 |  |
|                           | 01                                                           | K Help                                                |  |

# The Variable Source Dialog

This dialog is divided in two parts, the top (edit) portion is used to add and delete points. Below this is a list of the defined variable source points. To add a point enter a frequency and level and hit the 'Add' button. To delete a point first select the point from the list, do this by clicking on the point within the list with the mouse. When a list point is selected it's frequency and level is placed into the edit boxes. After selecting the point hit the 'Delete' button. It is also possible to change the level of a point by first selecting it, changing the level value, then hitting the 'Add' button.

The dialog box can be closed by selecting the 'OK' button. Because it is easier

to modify the variable source trace directly on the graph (see *Variable Source Trace* below) it is usually unnecessary to keep the variable source dialog active. Once closed, the dialog box can be activated again using the *Tools>Variable Source...* menu item.

#### Variable Source Trace

The variable source trace provides a graphical representation of the variable source points. This trace identifies defined points by rendering a circle at each point. The variable source trace has it's own vertical scaling independent of either the display mode or left and right trace scaling (or zooming). This scaling is logarithmic from 1mV at the bottom of the graph to 2V at the top, the grid lines have been omitted to avoid confusion.

This trace is interactive and points may be added, deleted, and moved directly on the graph. To add or delete points right-click the mouse on the trace, this action is context sensitive such that clicking the right mouse button over a vertex point pops up a dialog which allows the point to be deleted, whereas, clicking between points (over a line segment) pops up a dialog which allows a point to be added. Moving a vertex point is accomplished simply by dragging (left mouse button click and hold) the point to a new location. While dragging a vertex point a tool tip appears providing the frequency and level information.

# Toolbars

Nearly all functions relating to the operation of the Frequency Response Analyzer are available on the seven toolbars. The toolbars visibility is controlled by checking the appropriate box in the *View>Toolbars...* dialog box. The toolbars can be docked or floating. The docked toolbars can be frozen in place by checking the freeze toolbars box in the *View>Toolbars...* dialog box. Note that not all functions are available unless the Extended Functions Interface is checked in the View menu.

All parameters take effect immediately as they are selected. The exception to this are the edit boxes which include start & stop frequency, sweep points, averaging factor, user dwell value, source output level & DC offset. These edit boxes have their values updated by hitting the Carriage Return (Enter) or Tab key.

# Main Toolbar

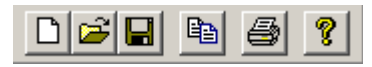

**New Setup** - Loads default parameters into the analyzer virtual control panel replacing those in the previous configuration.

**Open Setup** - Loads the selected setup file into the analyzer virtual control panel replacing those in the previous configuration.

**Save Setup** - The current configuration file is updated. This updated setup can then be recalled using the Open Setup... command. Only the configuration of the selected display mode is saved. See File Types, Use and Format for more information.

**Copy Data** - Copies sweep data to the Windows clipboard. After executing this command the clipboard will contain the last full sweep, except during the first sweep which will copy only the current collected data. This function is unavailable (grayed) when sweep data memory is empty. This function is also available from the edit menu.

**Print** - Prints the graph display window on the default printer in landscape orientation. In order to print using alternate options use the print command from the file menu.

**Help** - Executes the help. This function is also available from the help menu.
# Sweep Control Toolbar

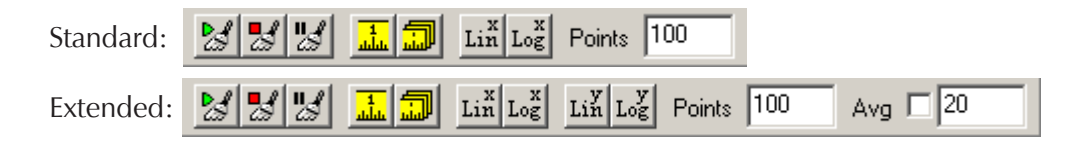

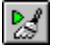

#### **Start Sweep**

Begins a sweep using the set parameters.

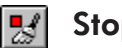

#### Stop Sweep

Terminates the sweep in progress. Sweep data is not accessible until a complete sweep is finished.

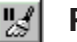

#### Pause Sweep

Pauses the sweep in progress. A second actuation of the pause sweep button restarts the sweep. Actuating the stop sweep button while paused will reset the sweep.

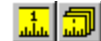

#### Sweep Mode

If Single sweeps are enabled then the sweep activity is suspended upon collection of the last data point. A new single sweep is started by clicking the start sweep toolbar button or sweep menu option. If Continuous is selected then the sweeps are repeated continuously.

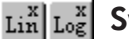

#### Sweep Type

If Lin x is enabled then the frequency increment between data points remains constant. The Log x sweep mode gives a frequency increment between points that is logarithmically increasing with frequency thus compressing the frequency axis. Use the Log x selection for Bode type plots. This parameter is not used when sweeping with a frequency points list file. The increment between each point is solely determined by each frequency point value.

## Lin Log Y Axis Graphing Type

If Lin y is enabled then the units are displayed formatted for linear units. If Log y is enabled then the units (except phase) are displayed formatted for logarithmic units. Use the Log y selection for Bode type plots.

#### **Points**

Enter the number of data points to collect. The maximum number of points is 10,001. Available RAM may limit the number of points you can use. Roughly, 25K per 100 points are required. This parameter is not used when sweeping with a frequency points list file. The number of data points will be equal to the number of frequency values in the file.

## Avg (Averaging)

Sweep averaging is toggled on and off by clicking the Avg checkbox. The Averaging Factor specifies the weighting of each sweep into the displayed trace, is a value from 1 to 999, entered into the Avg edit box. The weighting of a sweep (weighting factor) is 1 / Averaging factor. When enabled, the averaging function averages each sweep into the trace with a weighting factor equal to the sweep count, until the Averaging Factor is reached. When the specified averaging factor is reached, the trace is updated with each sweep weighted by the Averaging Factor.

# Sweep Frequency Toolbar

| Standard: | Start 10.00 Hz       | Stop 15,000,000.00 Hz |
|-----------|----------------------|-----------------------|
| Extended: | 🔢 🕂 🖹 Start 10.00 Hz | Stop 15,000,000.00 Hz |

Sweep frequency limits may be entered as Start/Stop, Center/Span, or File list values.

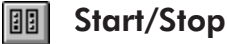

Two edit boxes allow for sweep start and stop frequencies to be entered. Frequency values may be entered as standard values, with or without separating commas (i.e., 100.2 or 1,200), exponential values (i.e., 1.2e5), or with one of three standard SI prefixes : m-milli, k-kilo, M-mega (i.e.. 1k, 2.6M). After typing a new frequency value you must enter it by hitting the Carriage Return (Enter) or Tab key. Regardless of how the value was entered it will be converted to the comma separated format.

In the event the frequency value entered causes an error (value out of range or start frequency greater than stop frequency) a message box will be displayed and either value may be edited to remove the error.

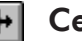

## **Center/Span**

Two edit boxes allow for the sweep range to be entered as a center frequency and a total span. Frequency values are entered exactly as described in Start/Stop above.

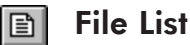

When File list is selected, a frequency point list (.fpl) file is used as the sweep frequency points. The file name is entered into the corresponding edit box either manually or selected through the Browse dialog box.

# Source Parameters Toolbar

| Standard: | On Off Level 1.25 mV       |         |              |
|-----------|----------------------------|---------|--------------|
| Extended: | 0n 0ff 00 Ul Level 1.25 mV | €.00 dB | Offset 0.0 V |

## on off Output

If On then the AC output is set by the level established in the Level edit box. If Off then the AC output from the source is set to zero regardless of source Level setting. The DC source offset is not affected. The output must be off when measuring signals generated from an external source.

#### w

#### **Constant Source Level**

Selecting the constant source level will keep the AC source level constant with frequency.

#### Պկ

## Variable Source Level

Selecting the variable or swept source will allow the AC source level source to vary as a function of the sweep frequency. Upon activation the variable source dialog and the variable source trace appears for editing.

#### Level

The source output level entry ranges from 1.25 mV to 1.77 V RMS. This source value is associated with the constant source level mode only. There are 64 discrete levels available in 1 dB increments. The level may be typed in directly or increased / decreased in user definable dB steps. Note: When the level is typed in directly use the Carriage Return (Enter) or Tab key to enter the new value. When using the inc / dec buttons the source level will be updated automatically.

## Source DC Offset

The Source DC offset entry has a range of +/- 10 Volts DC with a resolution of 0.1 Volts DC. The new DC offset will be entered after hitting the Carriage Return (Enter) or Tab key.

# **Receiver Parameters Toolbar**

| Standard: | AC DC BW 1 KHz     |   |
|-----------|--------------------|---|
| Extended: | 1/2 AC DC BW 1 KHz | • |

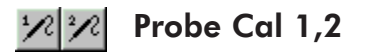

When selected a user defined probe correction array is used to compensate for the frequency response of probes and cables. Note that this button is grayed out until a probe calibration file is assigned using the probe cal 1 toolbar button assignment as found in the Probe Calibration Dialog Box. See the section on probe calibration for more information.

# AC DC Coupling

If AC is selected the analyzer uses its internal coupling capacitors. AC coupling can only be used for sweep frequencies > = 10 Hz. If DC coupling is selected then automatic DC offset tracking is employed for inputs up to +/-10 VDC.

## BW (BandWidth)

The higher, or wider, the IF bandwidth the faster the sweep will take place. The lower, or narrower the IF bandwidth the better the noise immunity. The noise floor will change approximately 10 dB with each setting. Choose the highest bandwidth that gives a trace with acceptable noise levels.

# **Graph Tools Toolbar**

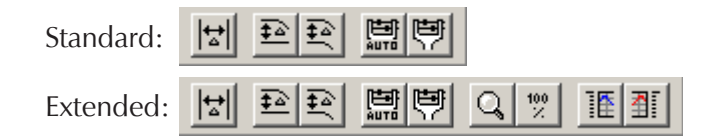

## Harkers

Toggles graph markers. When enabled, the makers and data window are visible. Markers are positioned by dragging them using the left mouse button. The marker data is displayed below the graph within the Data Window.

## Reference Trace

Toggles reference traces. Reference traces are horizontal lines which can be set to any value and are used to obtain relative data. When enabled, additional rows appear in the data window which display the reference trace data and the difference (Delta) between the data and reference trace, that is, the Data Trace -Reference Trace. Note: Reference and Master traces cannot be displayed simultaneously.

#### 🖭 Master Trace

Toggles master traces. At the moment this is enabled, the data traces are copied and displayed as master traces. When markers are enabled additional rows appear in the data window which display the master trace data and the difference (Delta) between the data and master trace, that is, the Data Trace - Master Trace. Note: Master and Reference traces cannot be displayed simultaneously.

## 🛄 Auto Scale

Executes an automatic scaling procedure on both the left and right trace, then redisplays the graph. Only the realtime trace data is used for autoscaling, Thus it is possible that master trace data may lie outside the graph after auto Scale.

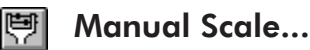

Opens the manual scale dialog box in which graph scaling for the left and right trace is accomplished. When this dialog box opens, the current minimum and maximum values are displayed

# Q Zoom

Toggles zoom mode. When enabled (and the mouse is within the graph area) the cursor changes to a magnifying glass which defines the new start, stop frequencies and the new upper, lower graph limits.

# UnZoom

Restores the display to view the graph as the limits existed before the Zoom command was activated.

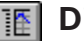

## **IE** Display Left Trace

This button controls the visibility of the left trace. By default the trace is visible (button pressed). While hidden, all left trace data, including reference or master trace data are hidden, and all rows within the data window corresponding to this data are removed. Hiding data does not in any way inhibit processing (i.e., averaging, trace math, etc.), it only removes the data from view.

#### **Display Right Trace** 4

This button controls the visibility of the right trace. By default the trace is visible (button pressed). While hidden, all right trace data, including reference or master trace data are hidden, and all rows within the data window corresponding to this data are removed. Hiding data does not in any way inhibit processing (i.e.. averaging, trace math, etc.), it only removes the data from view.

# **Marker Functions Toolbar**

| Markers 2 🗧 Active 1 💌 | 1 - A - A | Search 0.00 dB | <b>€</b> \} | $\sqrt{2}$ |
|------------------------|-----------|----------------|-------------|------------|
|------------------------|-----------|----------------|-------------|------------|

Note: This Toolbar Active in the Extended Functions Interface only.

## **Markers Scroll Box**

The up/down arrows allow from 1 to 5 markers to be displayed.

## **Marker Active Selection Box**

Chooses which marker (marker 1 to marker 5) is to be used as the active marker for the advanced marker functions.

## [ 🔄 Search Left Data, Right Data

Depending on the button selected specifies the left or right data trace to be used as the data trace source for the marker search functions.

#### Search Absolute

The value in the search value edit box is to be used as the search value by the search left/right commands. Active marker will attempt to find the absolute value listed in the search value edit box in the specified data trace.

#### Search Relative

The value in the search value edit box is to be used as the search value by the search left/right commands. The active marker will attempt to find the relative value listed in the search value edit box in the specified data trace. The relative value is based on the reference trace value which must be active for this function to be ungreyed.

# **Marker Tracking**

With the search left or search right button selected the active marker will attempt to track the value in the search value edit box. The marker frequency becomes the variable so that the value in the search value edit box can be tracked.

## Search Value Edit Box

A user defined quantity is entered and used for the marker search functions.

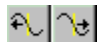

## Search Left of Marker, Right of Marker

Will search, and located the active marker, at the marker's left or right. The absolute or relative value as listed in the search value edit box is the search value. The left data trace or right data trace to be searched is selected with the Search Left Data, Right Data toolbar buttons.

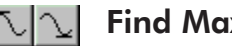

## Find Max, Min

Searching the specified data trace the active marker will locate the maximum or minimum value.

## ↔ Reference to Marker

The reference trace is relocated to the current value of the active marker in the specified data trace. The reference trace must be active for this function to be ungreyed.

This Page intentionally left blank

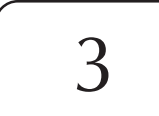

# Data Transfer

# **Data Transfer Options**

The network analyzer software (APfra.exe) provides several techniques for transferring data to and from other applications.

Data files can be saved and imported into other programs or loaded back into the software for future comparisons. Also, since the data file format is a simple text file it is possible to reformat data from other programs (simulation software for example) so it may be opened by the analyzer software.

The screen image of the analyzer software's application window may be saved to disk and imported into other programs.

The Windows clipboard can be used to copy and paste data to other programs such as Excel. The analyzer software can also copy to the clipboard a bitmap image of the display area which is useful documentation or presentation (i.e., pasting into Word or PowerPoint).

Additionally, the analyzer software is a Dynamic Data Exchange (DDE) server. This is a powerful feature which allows the analyzer software to be controlled by, and send data to, any DDE client program in real time. A sample Excel spreadsheet (APfra Dde Demo.xls) is provided which demonstrates the DDE functionality.

## **Data files**

Trace data of either the real-time or master trace can be saved as a text file using the *File>Save Data>Save [Master] Data As...* menu commands. The data is saved with the extension .dat. Software versions 2.5 and greater automatically saves a secondary binary file with the same filename but with the .raw extension.

The data file (.dat) is a text file formatted with a single line column header followed by one line per data point. On each line are three tab separated values ordered as Frequency, Left data value, and Right data value. The left and right data values are the data of the selected display mode. This is a useful flat file format which may be viewed using any word processor, or imported directly into Excel as well as a number of other applications.

Data files are read back using the *File>Open Data* menu items. Use the menu selection *File>Open Data>Open Data...* to load a saved data trace and *File>Open Data>Open Master Data...* to load a data file as the master trace. Only data (.dat) files can be selected for loading, however when an associated raw file exists it will be loaded also.

Data files may be loaded with or without an associated raw file but data files loaded without a raw file (i.e. data files saved prior to software version 2.5) are limited to the original display mode and display formatting options. When a raw file is loaded with the data file the software has available the primitive data and can therefore perform the necessary calculations to format the data to virtually any display settings (one notable exception is switching between the 'X' axis linear and log settings).

Data files are analyzed prior to loading and a dialog box provides the option to configure the system to best view the data, select the parameter change checkbox at the bottom of the dialog box to make the setup changes. Note: Parameter changes are required when loading data as primary data traces therefore the checkbox will be selected and disabled.

| Open Data                                                                                           | X      |
|----------------------------------------------------------------------------------------------------|--------|
| The file contains data from the following display mode :<br>CplxImp - Impedance (Rect)              | OK )   |
| The system will be set to this display mode and the data will be loaded as the master trace.        | Cancel |
| The following setup parameters will render a satisfactory<br>display of the data :                  |        |
| Start Freq : 10.00<br>Stop Freq : 15000000.00<br>Points : 100                                       |        |
| X Axis : Lin                                                                                        |        |
| Left Scaling - Min : -3.00e+001 Max : 0.00e+000<br>Right Scaling - Min : -1.80e+001 Max : 7.20e+001 |        |
| Select to make the above setup parameter changes.                                                   |        |

The display mode will always change to that of the saved data. Note: There is no guarantee that the newly loaded trace data will be visible if the parameter change checkbox is not selected since this data may lie outside the current frequency span and/or scaling.

#### **Image Files**

The screen image of the analyzer software's application window may be saved to disk in any one of four industry standard image formats. These images may be then imported into applications such as word processors, image editors and presentation software.

To save the display to an image file select the menu command *File>Save Graph Image...* When the 'Save As' dialog appears (shown below) choose the destination location, type a file name and select the format of the image file. The image may be saved as a bitmap (.bmp), JPEG (.jpg), TIFF (.tif), or GIF (.gif) file. If you are not sure which format to use try saving in the JPEG format as nearly all software applications which import images support the JPEG format.

| Save As            |                   | ? 🛛          |
|--------------------|-------------------|--------------|
| Savejn: 🗀          | Data 💌 🗲 (        | 🗈 💣 🎟 -      |
|                    |                   |              |
|                    |                   |              |
|                    |                   |              |
|                    |                   |              |
|                    |                   |              |
| File <u>n</u> ame: | My Analyzer Image | <u>S</u> ave |
| Save as type:      | Bitmap (*.bmp)    | Cancel       |
|                    | Bitmap (*.bmp)    |              |
|                    | TIFF (*.tif)      |              |
|                    | GIF (*.gif)       |              |

#### The Clipboard (text data)

Trace data can be copied to the clipboard and therefore available for pasting into other applications. The menu commands *Edit>Copy Data* and *Edit>Copy Master Data* copies trace data to the clipboard as text. The data is formatted as one line per data point, on each line are three tab separated values ordered as Frequency, Left data value, and Right data value. This format is exactly the same as *Data Files* (above) except the column headers are absent.

Clipboard text data may also paste into the analyzer software as master trace data using *Edit*>*Paste Data to Master*. This capability allows data from other sources to be used in analysis. The data may come from a simulation or post processing of earlier measured data. The clipboard data must be in the same text form as that of the Copy Data command; one line per point with each line containing three tab separated numbers representing Frequency, Left data, and Right data, in that order. If the data format is incorrect and the data cannot be successfully converted into master trace data then the command will abort without warning. Important: Master traces are static data and are not bound by system setup parameters (start/stop frequencies, etc.) therefore it is possible to paste data outside the defined view area in either the X (frequency) or Y direction.

## The Clipboard (bitmap data)

Selecting the *Edit>Copy Bitmap* menu item places a bitmap image of the displayed Graph and Marker Data windows onto the clipboard. The bitmap is exactly a screen image of the analyzer software's application window between the toolbars and status bar, thus the size of the bitmap can be controlled by sizing the window.

# Dynamic Data Exchange (DDE)

Dynamic Data Exchange (DDE) is a protocol which allows Windows applications to communicate with one another. A *DDE server* is an application which can provide data to other applications through the Windows dynamic data exchange protocol. A *DDE client* is an application receiving data from a DDE server through a DDE link. A *DDE link* is a communications channel between a client and server. A DDE link is established by the client.

A DDE server can provide data to one or more DDE clients through DDE links. Clients establish a communication (link) with a server in the form of a request for information, Once this link is made the server will update the client with the requested information. There are two types of DDE links, Hot and Cold, The hot link is most common (and most useful). A *DDE Hot link* is a DDE link where, once established, the server will notify the client as data changes. The client is not required to initiate any other DDE communications. The server notifications

will continue until the link is terminated by the client, or the server application exits. A *DDE cold link* is a DDE link in which data is sent by the server in response to a client request, then the link is terminated. The client must initiate a request (link) each time data is needed.

#### How a DDE Link is Established

A client will begin requesting data by sending the server three pieces of information which describe the needed data. This information is the *Service name, Topic name* and *Item name*. In general, a server can have many services with each service having several topics and each topic handling several items. A client needs to know what services, topics and items the server provides. Each client has its own technique (syntax) for requesting this information, refer to your DDE client application software owners manual for this syntax information.

## The DDE Client

For the most part DDE is used as a means for one application (client) to receive real-time data from another application (server). In some cases the server allows the client to execute a command. This is accomplished as with a link, The client will send a *service, topic* and *item* for the command the server is to execute. After receiving the request the server will execute the command. Also, as with links, the client needs to be aware of what services, topics and items are available for execution.

#### The Analyzer Software

The analyzer software (APfra) is a DDE server which supports access to the core parameters for Frequency Response Analyzer control and data collection. Higher level APfra post processing (such as averaging and trace math) and data analysis (such as markers and marker functions) are not supported.

APfra supports only one service. All DDE link and execute conversations use the service name of APFRA (note that this is case sensitive).

## Links:

The analyzer software, APfra.exe, data links are listed next. Each link is listed as follows:

| SERVICE / TOP | ic / item                 | (Note: These values are case ser                           | nsitive.)  |
|---------------|---------------------------|------------------------------------------------------------|------------|
| Returns:      | The value(s               | s) this link returns.                                      |            |
| Format:       | The numer<br>values are i | ic format of the returned value<br>returned as text data.) | (Note: All |

## APFRA / DATA / FREQ

Returns: The frequency value for all points of a sweep.
Format: An array of numbers (doubles as text) separated by a <CR/LF>
(0x0D 0x0A). The size of the array is defined by the value of APFRA / SYSTEM / POINTS.

#### APFRA / DATA / LDATA

Returns: The left side data values for all points of a sweep.

Format: An array of numbers (doubles as text) separated by a < CR/LF> (0x0D 0x0A). The size of the array is defined by the value of APFRA / SYSTEM / POINTS.

#### APFRA / DATA / RDATA

Returns: The right side data values for all points of a sweep.

Format: An array of numbers (doubles as text) separated by a < CR/LF> (0x0D 0x0A). The size of the array is defined by the value of APFRA / SYSTEM / POINTS.

#### APFRA / DATA / ERROR

Returns: The number of data points in error for a sweep.

Format: A single number. (Integer as text).

## APFRA / SYSTEM / FREQSTART

| Returns: | The sweep start frequency.         |
|----------|------------------------------------|
| Format:  | A single number. (double as text). |

#### APFRA / SYSTEM / FREQSTOP

| Returns: | The sweep stop frequency.          |
|----------|------------------------------------|
| Format:  | A single number. (double as text). |

#### APFRA / SYSTEM / POINTS

| Returns: | The number of sweep points.         |
|----------|-------------------------------------|
| Format:  | A single number. (Integer as text). |

## APFRA / SYSTEM / XAXIS

| Returns: | The X axis Lin/Log selection. $0 = \text{Linear}, 1 = \text{Log}.$ |
|----------|--------------------------------------------------------------------|
| Format:  | A single number. (Integer as text).                                |

#### APFRA / SYSTEM / YAXIS

| Returns: | The Y axis $Lin/Log$ selection. $0 = Linear$ , $1 = Log$ . |
|----------|------------------------------------------------------------|
| Format:  | A single number. (Integer as text).                        |

## APFRA / SYSTEM / SRCOUTPUT

Returns:The source output state. 0 = Off, 1 = On.Format:A single number. (Integer as text).

#### APFRA / SYSTEM / SRCLEVEL

| Returns: | The constant sour | ce level value.   |
|----------|-------------------|-------------------|
| Format:  | A single number.  | (double as text). |

#### APFRA / SYSTEM / SRCDCOFFSET

| Returns: | The source DC offset value.       |
|----------|-----------------------------------|
| Format:  | A single number. (double as text) |

## APFRA / SYSTEM / SRCUSE

| Returns: | The source usage mode. $0 = \text{Constant level}, 1 = \text{Variable source}$ |
|----------|--------------------------------------------------------------------------------|
| curve.   |                                                                                |
| Format:  | A single number. (Integer as text).                                            |

#### APFRA / SYSTEM / RCVRCOUPLE

| Returns: | The | receiver | coupling. | 0 = AC, 1 | = DC. |
|----------|-----|----------|-----------|-----------|-------|
|          |     |          |           |           |       |

Format: A single number. (Integer as text).

## APFRA / SYSTEM / RCVRBW

Returns: The receiver bandwidth. 0 = 1Hz, 1 = 3Hz, 2 = 10Hz, 3 = 30Hz, 4 = 100 Hz, 5 = 300Hz, 6 = 1kHz Format: A single number. (Integer as text).

## APFRA / CONTROL / DISPLAYMODE

Returns: The selected display mode and submode if applicable. LSNybble = DisplayMode, 2<sup>nd</sup> LSNybble = SubMode. See the execute topic DISPLAYMODE (below) for details of the DisplayMode and SubMode bit patterns and Note (1) below for additional information.

Format: A single number. (Integer as text).

## APFRA / CONTROL / SWEEPSTATE

Returns:The current sweep status. 0 = Start, 1 = Stop, 2 = Pause.Format:A single number. (Integer as text).

#### APFRA / CONTROL / SWEEPMETHOD

Returns:The sweep running mode.0 = Single sweep, 1 = Continuoussweeps.Format:A single number. (Integer as text).

#### APFRA / STATUS / EXECERROR

Returns: A set of flags which provide completion status of DDE execute commands. This link is established to monitor and verify parameters are set successfully when specified through DDE using the execute commands. A flag is set when an error occurred with a parameter of an execute command. The flag is reset when a parameter is within accepted limits. The flags are as follows:

| Execute Command           | Bit Position   |  |
|---------------------------|----------------|--|
| <br>Setupload             | <br>0x00000001 |  |
| FREQSTART                 | 0x0000008      |  |
| FREQSTOP                  | 0x00000010     |  |
| POINTS                    | 0x00000020     |  |
| XAXIS                     | 0x00000040     |  |
| YAXIS                     | 0x00000080     |  |
| SRCOUTPUT                 | 0x00000100     |  |
| SRCLEVEL                  | 0x00000200     |  |
| SRCDCOFFSET               | 0x00000400     |  |
| SRCUSE                    | 0x00000800     |  |
| RCVRCOUPLE                | 0x00001000     |  |
| RCVRBW                    | 0x00002000     |  |
| DISPLAYMODE               | 0x00004000     |  |
| SWEEPSTATE                | 0x00008000     |  |
| SWEEPMETHOD               | 0x00010000     |  |
| A single number. (Integer | r as text).    |  |

Format:

#### **Executes:**

The APfra execute links are listed next. Each link is listed as follows: SERVICE / TOPIC / [ITEM] (Note: These values are case sensitive.) **Note : The brackets [ ] are required for execute ITEMs.** Description of execute command and [ITEM] boundary limits.

APFRA / SETUPLOAD / [DEFAULT] The equivalent to the File>New menu command.

APFRA / SETUPLOAD / [*filename.ext*] File name of a setup file to load, extension must be included.

APFRA / FREQSTART / [*float value*] Set the sweep frequency start value. (0.01 <= value <= 15.0e6)

APFRA / FREQSTOP / [*float value*] Set the sweep frequency stop value. (0.01 <= value <= 15.0e6)

APFRA / POINTS / [*integer value*] Set the number sweep points. (2 <= value <= 10001)

APFRA / XAXIS / [*integer value*] Set the X (freq) axis Lin/Log selection. (0 = Linear, 1 = Log.)

APFRA / YAXIS / [*integer value*] Set the Y axis Lin/Log selection. (0 = Linear, 1 = Log.)

APFRA / SRCOUTPUT / [*integer value*] Turn the source on and off. (0 = Off, 1 = On.)

APFRA / SRCLEVEL / [*float value*] Set the constant source level value (0.00125 <= value <= 1.77)

APFRA / SRCDCOFFSET / [*float value*] Set the source DC offset value (-10.0 <= value <= 10.0)

APFRA / SRCUSE / [*integer value*] Set Constant level or variable source selection. (0 = Constant level, 1 = Variable source curve.)

APFRA / RCVRCOUPLE / [*integer value*] Set receiver coupling. (0 = AC, 1 = DC)

APFRA / RCVRBW / [*integer value*]

Set receiver bandwidth (0 = 1Hz, 1 = 3Hz, 2 = 10Hz, 3 = 30Hz, 4 = 100 Hz, 5 = 300Hz, 6 = 1kHz)

#### APFRA / DISPLAYMODE / [integer value]

Set the display mode and sub mode. Display mode and Sub mode selections cannot be sent in a single DISPLAYMODE execute command. The Display mode is selected first and then issue a second execute to select a Sub mode. Only the Complex Impedance display mode has submodes. See Note (1) below for more information.

For display modes issue this command with the value of

0 = Mag/Phase, 1 = AbsMag, 2 = CmplxImped.

While in the CmplxImped display mode, change sub modes by issuing this command with the value of

16 = Rect, 17 = Polar, 18 = CR, 19 = CD, 20 = LR, 21 = LQ.

APFRA / SWEEPSTATE / [*integer value*] Set the sweep running status. (0 = Start, 1 = Stop, 2 = Pause)

APFRA / SWEEPMETHOD / [integer value]

Set the sweep running mode. (0 = Single sweep, 1 = Continuous sweeps)

Notes :

(1) Clarification of DISPLAYMODE. When changing display modes via DDE (execute command) each execute may be a DisplayMode or a SubMode, but not both. To change the DisplayMode set the LSN to the proper value. When changing the SubMode set the LSN to zero and set the next LSN to the SubMode value. Note that a SubMode is set for the current selected DisplayMode, therefore it is necessary to set the DisplayMode prior to setting the SubMode. Also, not all DisplayModes have SubModes. If the DISPLAYMODE execute command has an invalid parameter, for any reason, the DISPLAYMODE bit will be set within the APFRA / STATUS / EXECERROR link.

The Complex Impedance dialog box must be active when issuing CmplxImped SubMode execute commands. This dialog box is activated automatically when the CmplxImped DisplayMode is selected and therefore is usually not an issue. Do not manually close this dialog box while controlling APfra via DDE.

The value returned by the APFRA / SYSTEM / DISPLAYMODE link will contain the DisplayMode in the LSN and the SubMode (if exists) in the 2<sup>nd</sup> LSN. This is the same format as the execute link with the exception that all information is present, whereas the execute link requires the DisplayMode and SubMode to be sent separately.

## Using DDE in Microsoft Excel

Note : DDE links may not work while the Excel Help Assistant is active (Office97 and future versions) unless APfra is the active application. It is recommended that the Help Assistant be closed during DDE sessions to avoid potential problems.

It is recommended the user be familiar with Excel and Excel Visual Basic programming. Also knowledge of APfra's Services, Topics & Items is essential (detailed above). For use with APfra there are three types of DDE links which are useful. These are:

(1) Hot data links for single values. Used to receive analyzer frequency points, source level, etc...

(2) Hot data links for arrays of numbers. Used to receive the sweep arrays for Frequency and data.

(3) Execute links to send commands to APfra (i.e. Start sweep, stop sweep, load default settings, etc...).

#### Hot links to data items of single values

Excel provides a simple method of establishing a data hot link. To start a hot link, enter into the cell:

=Service | Topic! Item

Select the cell to contain the data then enter an equal sign (=) followed by the name of the Service (the service is always APFRA), a vertical bar (may be found above the back slash), the Topic name (either DATA, SYSTEM, CONTROL, or STATUS), an exclamation point (!), then finally the Item name (i.e.. POINTS, SWEEPSTATE, etc...). As an example, the following line when typed into a cell will display the number of sweep points in use, this cell will be updated automatically whenever the number of sweep points change:

#### =APFRA|SYSTEM!POINTS

Once the cell formula has been entered the DDE link is established and the 'conversation' will begin. Note: The DDE server (i.e., APfra) must be running or in the PATH to start the link.

## Hot links to data items of arrays

This is similar to single value hot links but there are two important differences. First, multiple cells must be selected to hold the data (select as many cells as the number of sweep points). Multiple cells are selected by first selecting a single cell then dragging the bottom-right corner of the cell down the spreadsheet. While the cells are selected type the DDE link string. The three data arrays available for hot link transfer are:

=APFRA | DATA ! FREQ

=APFRA | DATA ! LDATA

=APFRA | DATA ! RDATA

Second, after typing in one of the above strings, enter the array formula by pressing CTRL+SHIFT+ENTER (hold the CTRL & SHIFT keys then press ENTER).

## **Execute links**

Several APfra commands are available through DDE to help automate data collection and analysis. Execute commands are performed through cold link connections by opening a *DDE channel*. Commands are sent using this open channel and the channel is closed when no longer needed. The procedures to open, send commands through, and close channels are executed in Visual Basic routines. To open a DDE channel use the DDEInitiate command as follows:

```
ChannelID = DDEInitiate("Service", "Topic")
```

DDEInitiate returns a channel ID, this ID is used to execute commands for the Service and Topic used as arguments of the DDEInitiate. To send a command use the DDEExecute command:

DDEExecute ChannelID, "Item"

And when finished with the channel close it using the DDETerminate command:

```
DDETerminate(ChannelID)
```

There are various ways to manage ChannelID's. Here are two recommendations with examples.

First, If the channel is to be used infrequently (possibly only once) then place all

DDE transactions in a single function. As an example, assume the configuration setup file BANDPASS.NAC is required whenever the spreadsheet is used. Also it is assumed that APfra has been installed using the default path location. The special function *Auto\_Open()* is defined by Excel and automatically executes whenever the spreadsheet begins. The subroutine below uses this function to load the user defined example setup file 'bandpass.nac'.

```
Sub Auto_Open()
```

```
DDEChannel = DDEInitiate("APFRA", "SETUPLOAD")
DDEExecute DDEChannel,
"[C:\AP INSTRUMENTS\APFRA\SETUP\BANDPASS.NAC]"
DDETerminate(DDEChannel)
```

End Sub

Next, If the channel is to be used frequently while the spreadsheet is active then it is easier to break up the DDE commands. In this case be sure to define the DDE Channel <u>outside</u> any function so it will have global variable scope. As an example, assume a macro is required that will start a sweep when called. This macro, ExecSweepStart(), may be called many times therefore the following programming methodology is used.

```
Dim DDEChannel
Sub Auto_Open()
    :
        : other initialization
        :
        DDEChannel = DDEInitiate("APFRA","SWEEPSTATE")
End Sub
```

```
Sub Auto_Close()
    DDETerminate(DDEChannel)
    :
        : other exit procedures
        :
End Sub
Sub ExecSweepStart()
        Rem ** Start sweep requires a SWEEPSTATE Item
value of zero.
        DDEExecute DDEChannel, "[0]"
End Sub
```

As with Auto\_Open(), *Auto\_Close()* is defined in Excel to execute whenever the spreadsheet terminates.

## **Example Excel Spreadsheet**

The spreadsheet provided with the analyzer software installation (APfra Dde Demo.xls) provides many examples of DDE communication and processing. This spreadsheet can be used as is or modified for custom use.

'APfra Dde Demo.xls' is a demonstration spreadsheet which uses every DDE link and execute command available. To use this spreadsheet first run APfra and then start Excel (if not already running), close the Excel Help Assistant if it is running, then open 'APfra Dde Demo.xls' It is important to have APfra running prior to opening the spreadsheet. If any dialogs pop up asking if you would like to establish macros and/or connections answer 'Yes'. After a few seconds of initialization the spreadsheet should display the first tab (Control) with the current APfra parameters displayed in the column labeled 'Current Value'. The second tab (Data) displays the data in both tabular format and graphically, if sweep data is available in APfra (that is, if data traces are displayed) then this data will be present in the spreadsheet as well.

To change a parameter select (in the case of a combo box) or type (for edit boxes) the new parameter value in the 'Select' column of the Control panel, and then press the 'Send' button to the right of the combo/edit box. APfra will update as if the selection was made directly, then APfra will update the hot link parameter value (Current Value). If a problem with the parameter value is encountered (i.e., start frequency > 15MHz, etc...) then the change will not be made and an 'X' will appear in the 'Error' column. In this case the Current Value will not change.

Upon closing the spreadsheet it is best to respond with 'No' when asked if you would like to save changes, this ensures that the spreadsheet will not be altered. If you would like to make changes or extend the spreadsheet it is recommended that you make a copy with a new name for your own use, keeping 'APfra Dde Demo.xls' intact for future reference.

All functions and macros (subroutines) are defined in a single module (Module1). The Excel menu item *Tools>Macro>Visual Basic Editor* will bring up the module for viewing/editing.

This Page intentionally left blank

4

# **Application Notes**

# Introduction to Analog Network Measurements

Network analysis and network measurements determine the most fundamental properties of a given network. These properties include the frequency response transfer function, input/output impedance and group delay all over a given frequency range. In many electronic applications, including filters, amplifiers and systems with feedback the most important characteristic is the frequency response of that network, circuit or system. The frequency response gives the magnitude (gain or attenuation) and phase, as a function of frequency, between two desired points in the system under test. The frequency response is measured directly by a network analyzer for voltage-voltage transfer functions. High frequency power transfer functions are measured by the addition of a power splitter and through-line terminations. Impedance can be calculated using a known reference resistor in series with the unknown network. Group delay can be derived from the phase data since it is the negative derivative of phase with respect to frequency.

In the case of filters the two quantities of interest are typically the stopband attenuation and the passband insertion loss along with possibly the group delay characteristic in the passband. With amplifiers the main quantity of interest is gain "flatness" over frequency in which case the 3 dB gain rolloff point defines the amplifiers bandwidth. With feedback systems, either electrical or electromechanical, the open and closed loop frequency response characterize the system. Feedback systems can exhibit unwanted oscillations, i.e. instabilities, unless the open loop response is evaluated, and appropriately compensated for, to ensure stability.

The frequency response function of an electrical network is defined as the sinusoidal output response divided by the sinusoidal input stimulus. The input and output can be voltage or current depending of the desired transfer function. Note that the frequency response is a *ratioed* quantity of output to input, and that the input and output are described by complex numbers or phasors. The frequency response, at each frequency point of interest, is then given by a complex number, or phasor. The phasor can be fully described by its magnitude and phase components. It is these quantities, the magnitude and phase of the input

and output that are measured and ratioed by the network analyzer to obtain the frequency response.

The B/A ratioed measurement described above is equivalent to subtracting the input signal from the output signal when each quantity is in logarithmic form. In the model 200 network analyzer the network's input signal is, by convention, measured by channel A and the output signal is measured by channel B. The expression B/A then describes the resulting frequency response transfer function.

## **Basic Measurement Procedures**

The optimum network analyzer measurement setup is, as expected, highly dependent on the circuit under test. The frequency range of interest, circuit gain, circuit impedance at the probe points and DC voltage levels are among the factors affecting the measurement setup. Passive circuits are generally easier to measure than active circuits because they have low noise levels, don't usually have special bias voltage requirements and are typically insensitive to source drive levels. Active circuits, on the other hand, may have the properties mentioned above that make measuring them in a linear mode of operation more challenging. It is important to have a good idea of what the measurement results should be before they are taken. The real value of network measurements is in finding the incalculable and the miscalculated frequency response.

Users that are new to network measurements should become familiar with the analyzer's operation by first measuring a simple passive network before advancing to measuring, for example, the loop gain of a high gain feedback circuit.

#### **General Measurement Procedure**

Using the virtual front panel set the network analyzer parameters to the following:

- [1] In the FILE menu load a specific configuration previously defined and saved using the Open Setup menu selection. This will establish a set of system parameters for general use. Specific requirements are met by using the appropriate toolbar button or menu selection.
- [2] Set the desired frequency coverage by using the START and STOP or CENTER and SPAN toolbar buttons located in the sweep frequency toolbar. If the start frequency is less than 10 Hz then DC coupling will have to be selected in the receiver parameters toolbar.
- [3] If desired set the graph title by typing text in the title bar.
- [4] Decide on what stage(s) in the circuit the transfer function is to be measured. Locate the input node and output node of this network.

- [5] As depicted below, connect up the source probe and the channel A probe to the network's input node. Connect up the channel B probe to the network's output node. If the output impedance of the stage preceding the network under test is less than approximately 50 ohms then an isolation resistor may be needed to provide a high enough source drive level. Make sure that the x1, x10 switch on both channel A and B probes are in the same position.
- [6] If not in a continuous sweep mode then select this mode in the sweep control toolbar. Increase the source drive level, using the source parameters toolbar, from its minimum level until the graphics display shows a noise free plot. If the plot is not visible or only partly visible actuate the Autoscale function from the graph tools toolbar. Bandwidth can also be adjusted, using the receiver parameters toolbar, so as to optimize trace noise or sweep time. Take care not to increase the source drive level to a point such that the network under test is no longer operating in a linear mode of operation as this can give erroneous results.

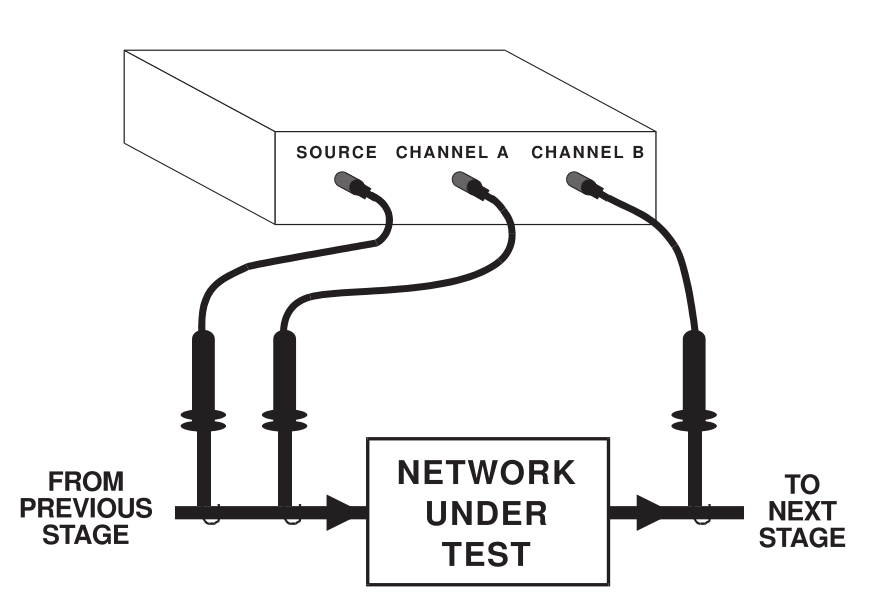

#### **Basic Measurement Setup:**

# High Frequency Measurements

At frequencies higher than a few hundred kilohertz two important issues arise in network measurements. The first is that of isolation between a network's input and output nodes. The analyzer has a minimum dynamic range of 100 dB which can be compromised by coupling paths within the network under test or in the probe connections themselves. The source of this isolation problem can be either 1) conducted through "common mode impedances" and/or 2) radiated, with radiated coupling typically increasing with frequency. Basic RF layout and design practices reduce or eliminate this problem. It is recommended that coaxial cables with BNC interconnects be used above one megahertz.

The second issue is that of probe loading effects. For higher frequency measurements on high impedance circuits determine (very approximately) if the 80 pf capacitance of the probe tip in the x1 position on the output node will influence the measurement. The output node should have an impedance commensurate with the desired measurement accuracy. For example at 1MHz a capacitance of 80 pf has an impedance of 2K ohms and the node under test should then have an impedance of 200 ohms or less, at 1 MHz. This will give errors of less than 0.05 dB magnitude and 6 degrees phase. Although inconvenient, the effect of the probe shunt capacitance can be factored out knowing the actual output impedance of the circuit. The x10 position will reduce the probe capacitance to under 15 pf although the dynamic range of the instrument will typically be lowered by 20 dB in this setting. Note that BOTH channel A AND channel B probes must have the SAME setting or else the measurement will have an erroneous result of 20 dB.

# <u>Circuits with Nonzero DC Voltage Levels at the Input / Output</u> Node

If the circuit's selected input node, also the network analyzer's source connection and channel A connection, has a nonzero DC voltage it will be necessary use one of the following techniques: 1) DC offset the source (+/- 10 VDC max) to match the circuit's offset using the DC OFFSET entry in the source parameters toolbar or 2) AC couple the source to the circuit using a capacitor or transformer. If method 2 is used consideration will have to be given to the difficulty in obtaining a sufficiently low driving impedance at low frequencies with a reasonably sized coupling capacitor. In the case of a transformer low and high frequency response needs to be considered. The coupling method does not need to have a flat response since ratioed measurements cancel source flatness deviations. In both techniques the input channels must also be either: 1) AC coupled using the network analyzer's internal coupling capacitor (>=10Hz only), or 2) DC coupled which will enable the automatic DC offset tracking up to a maximum of +/- 10 VDC. To allow sufficient voltage "headroom" for large amplitude signals the maximum DC offset should be +/- 7.5 VDC.

## Measuring Circuits with High Common Mode Voltages

For frequency response measurements on circuits that have large voltage offsets (>10 VDC) from ground it is necessary to couple the source to the circuit under test using a signal injection transformer covering the frequency range of interest. Using 10-to-1 probes for the receiver's input channels will increase the maximum input voltage to 200 Volts. For high voltages the receiver channels can also be either transformer coupled, connected using active differential probes, or connected using an isolation amplifier. Running a probe frequency calibration with any of the aforementioned connection schemes, with the probes in place, will remove (i.e. normalize) the frequency response of the probes.

# Measuring Feedback Loop Frequency Response

In feedback circuits it is necessary to measure the gain and phase for the complete path around some chosen loop, i.e. the open loop gain and phase. If the network analyzer is connected such that the source and channel A are connected to the desired "beginning" point in the loop and channel B is connected to the desired "end" point in the loop the gain measured is the desired loop gain and the phase measured is the phase change around the loop. In the case of negative feedback, the phase change includes a 180 degree phase shift when the feedback signal is inverted in the loop.

The network analyzer display shows a +-180 degree phase range so the inversion in the feedback loop will cause any additional phase shifts beyond -180 degrees to "wrap around" and appear as a phase of +180 - (additional phase shifts). In a typical negative feedback circuit with one pole (i.e. 20 dB/decade rolloff) the phase would start off at +180 degrees and, at the pole frequency, show +135degrees. The phase reading can then be directly interpreted as "phase margin" at the frequency where the loop gain magnitude is equal to one (0 dB).

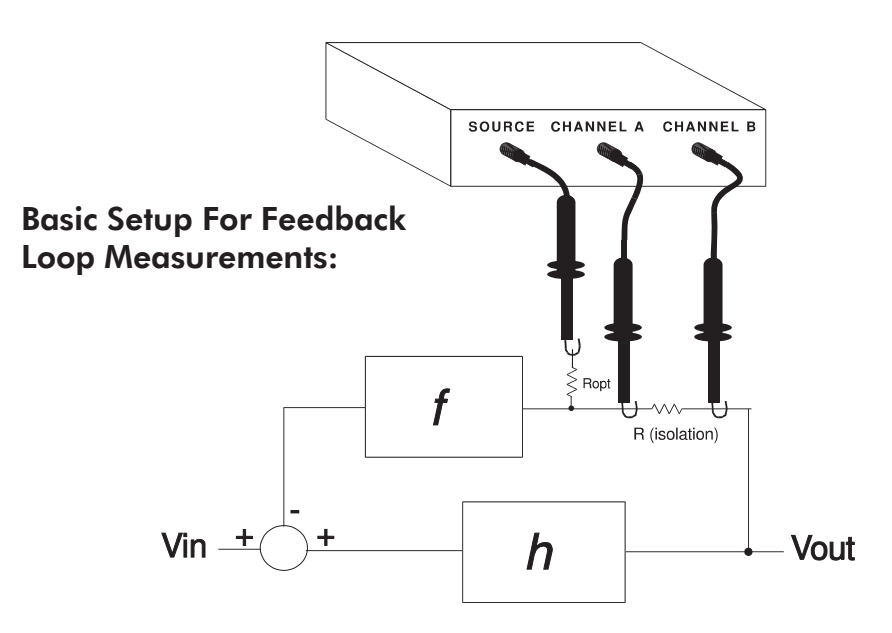

In most cases to make a loop gain measurement the feedback loop must be left closed due to high DC gain or bias conditions. These conditions would force the circuit into a nonlinear area of operation if the loop was opened making a valid measurement impossible. If the node at the source connection has a nonzero voltage then the source will have to be DC offset to match the node voltage or AC coupled using a capacitor or transformer. The resistor Ropt can be used to prevent circuit loading due to small differences in source and circuit voltages. For high frequency loop gain measurements the source probe capacitance as well as the input channel probe capacitance can have a destabilizing effect on the circuit - see the high frequency measurement note above. The source probe capacitance effect can be reduced by using a series resistor between the source and the circuit's selected node. Use a resistor as large as needed to maintain stability. The source drive level can be increased to the level required to obtain a noise free trace.

Two measurement methods are detailed below. The first is a DC coupled technique which has the advantages of a DC to 15 MHz frequency coverage. The disadvantage of this technique is that its implementation may require the use of a buffer amplifier. The second, AC coupled, technique is simpler in that it only requires a resistor and a transformer to implement. The disadvantage of this technique is that it is frequency limited by the bandwidth of the transformer used.

## DC Coupled, Buffer Amplifier Method

Unless the feedback loop under test has a buffer stage with high input impedance and low output impedance it may be necessary to temporarily add such a stage to maintain the existing feedback loop characteristics and make a valid measurement. The diagram below shows the placement of such a temporary buffer and the network analyzer connections for a feedback loop frequency response measurement. The buffer circuit below, with the 35 MHz bandwidth op-amps, adds approximately 3 degrees of phase shift at 1 MHz to the measurement. Lower speed op-amps can be used for lower frequencies, if desired. The circuit shown assumes **Z**out @ **V**out is much lower than **R**FEEDBACK over the frequencies of interest. If this is not the case then to obtain the actual loop gain response it may be necessary to terminate the **V**out node with an impedance equivalent to **R**FEEDBACK and to add a series impedance to **R**FEEDBACK equal to **Z**out.
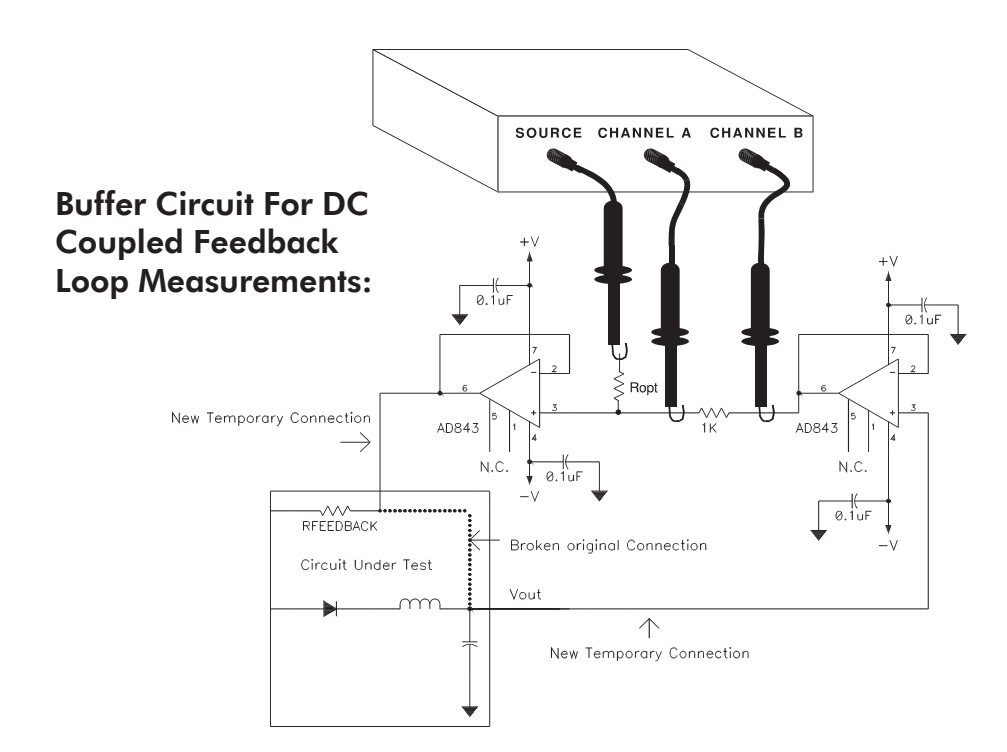

## AC Coupled, Transformer Method

The secondary of a transformer is used in this technique to develop a drive voltage across a small resistor, typically 10 to 50 Ohms. This resistor is typically placed in series with the loop's feedback resistor as shown in the diagram below. The transformer's frequency response does not have to be flat over the measurement range but does need to provide an adequate drive level over the measurement range to ensure a good signal to noise ratio.

# Configuration For Transformer Coupled Feedback Loop Measurements:

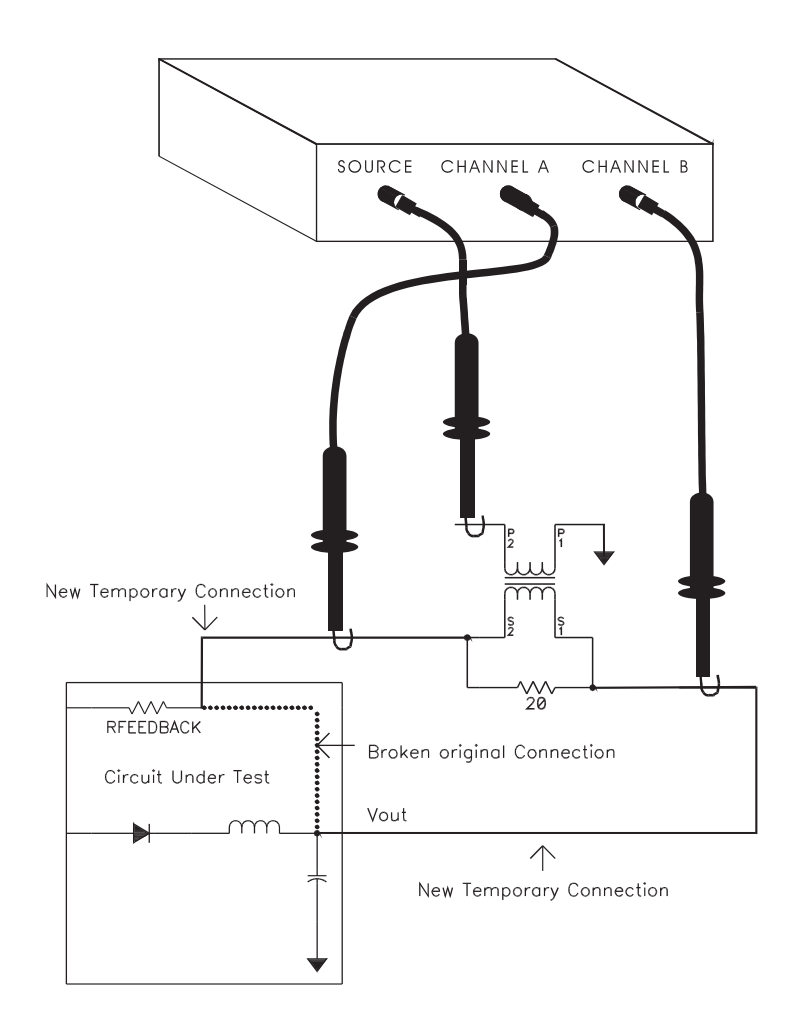

# **Measuring Complex Impedance**

To measure the input or output impedance of a network the analyzer is connected to a known reference resistor,  $\mathbf{R}$ , that is in series with the network. As shown in the example topology below the source output and channel A are connected to one side of  $\mathbf{R}$  and the other side of  $\mathbf{R}$  is connected to channel B and the network under test. For best accuracy the resistor  $\mathbf{R}$  is chosen such that its impedance is within a factor of 5 or so of the expected impedance of the network under test, at the frequency of interest. The impedance calculations derived below are done automatically by the software when the Complex Impedance option is chosen within the Graph menu.

A choice of topologies allows the user to select a topology that best fits the measurement to be made. A choice of connection topologies are available for both high impedance networks, topologies 1&2 labeled HI-Z, and low impedance networks, topologies 3&4 labeled LO-Z. It is required to isolate the source using an isolation transformer when using the LO-Z topologies 3&4 due to the

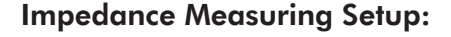

# DUT Impedance Model shown with the Parasitic Shunt and Series Elements:

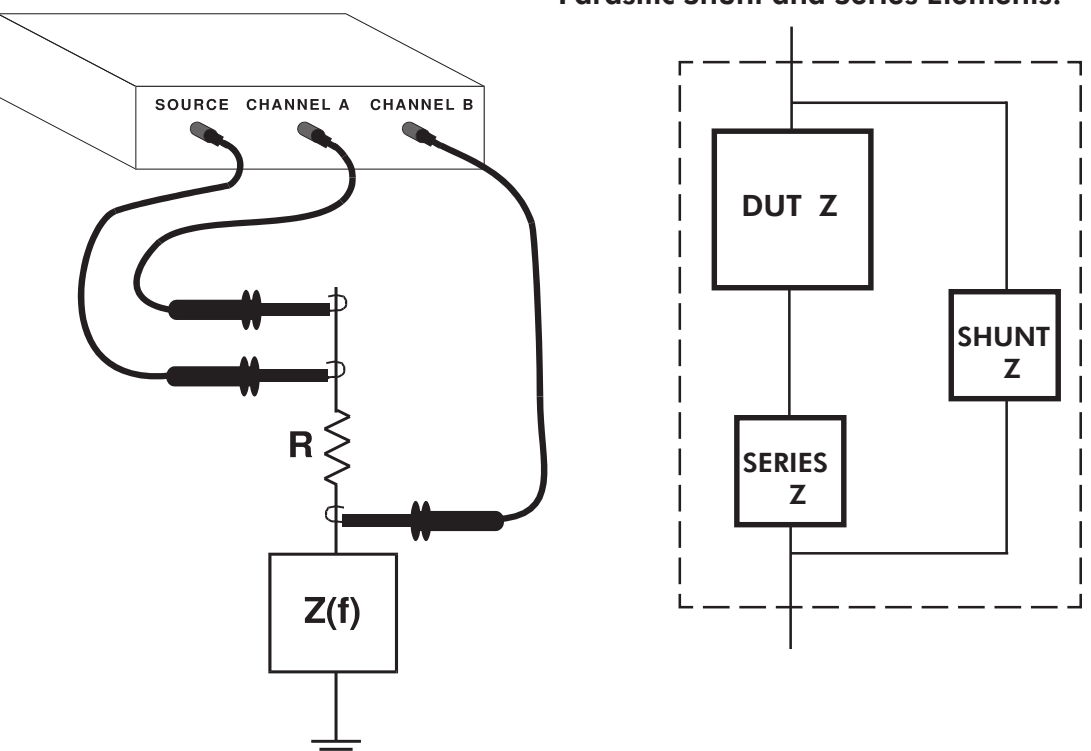

sense requirements of the input channel being on the low side of the source. A choice of display modes are available which give options on how the complex impedance data is formatted and displayed. The display modes include polar, rectangular and equivalent circuit with a parallel or serial topology being options. First order parasitic series and shunt elements, as introduced by the probes or other fixtures, can be optionally mathematically subtracted out. To mathematically eliminate the probe shunt capacitance, for example, choose the desired topology and connect the probes and network under test. Display the impedance as Equiv C & R with a series equivalent circuit. Temporarily remove the network under test (i.e. an open circuit) while keeping the probes connected, then using the shunt element parasitic compensation capacitance entry, adjust this capacitance value while reading the display to achieve the best approximation to an open circuit. To mathematically eliminate the probe series resistance temporarily remove the network under test and replace with a small resistance of known value (i.e. 1 Ohm) while keeping the probes connected. Display the impedance as Equiv L & R with a series equivalent circuit. Using the series element parasitic compensation resistance entry, adjust this resistance value while reading the display to achieve the best approximation to this known value. Reinsert the network under test to make the final measurement.

## **Complex Impedance Measurement Calculations**

Let the transfer function measured by the analyzer be H(f), the unknown complex impedance,  $Z(f) = x + j \cdot y$ , is then given by:  $Z(f) = R \cdot H(f)/(1-H(f))$ . This result is derived using the generalized voltage divider formula with the substitution of VB =  $H \cdot VA$ . First the magnitude of H(f) is converted from dB's to linear form by dividing by 20 and taking the antilog (base 10). The phase is used directly as read from the analyzer taking care to include the sign. The converted magnitude along with the phase now represents H(f) in polar form, and is then converted to rectangular form and substituted into the formula above. The resulting complex number is the impedance in ohms and will typically have a real part, x, representing the equivalent series resistance, and a imaginary part, y, representing the equivalent reactance of the network under test. A capacitive reactance will have a negative imaginary part, while an inductive reactance will have a positive imaginary part. The equivalent capacitance is given by  $C = -1/(2 \cdot pi \cdot f \cdot y)$  and the equivalent inductance given by  $L = y/(2 \cdot pi \cdot f)$  where f is the measurement frequency in Hz.

# Line Current Harmonic Measurements

A measurement mode for line current harmonic precompliance testing can be accomplished by using the Absolute Magnitude Display as chosen within the Graph menu. By setting up a fpl file list of the first forty line harmonic frequencies this mode can graph a plot of the harmonics of the power line current. Choose a receiver bandwidth of 10 Hz. It is highly recommended that the IEC standard be obtained and understood by the user before this test is undertaken. A copy of this standard is available through ANSI. The current is measured using an external current transducer, connected to channel A or B. The current transducer frequency response bandwidth is required to be flat from 50 Hz to 2.5 KHz. Note that the current transducer must have an output that is safety isolated and meets the SELV (Safety Exposed Low Voltage) requirements when connected to measure line current. One such current transducer that meets the above requirements is the PR30 available from LEM USA.

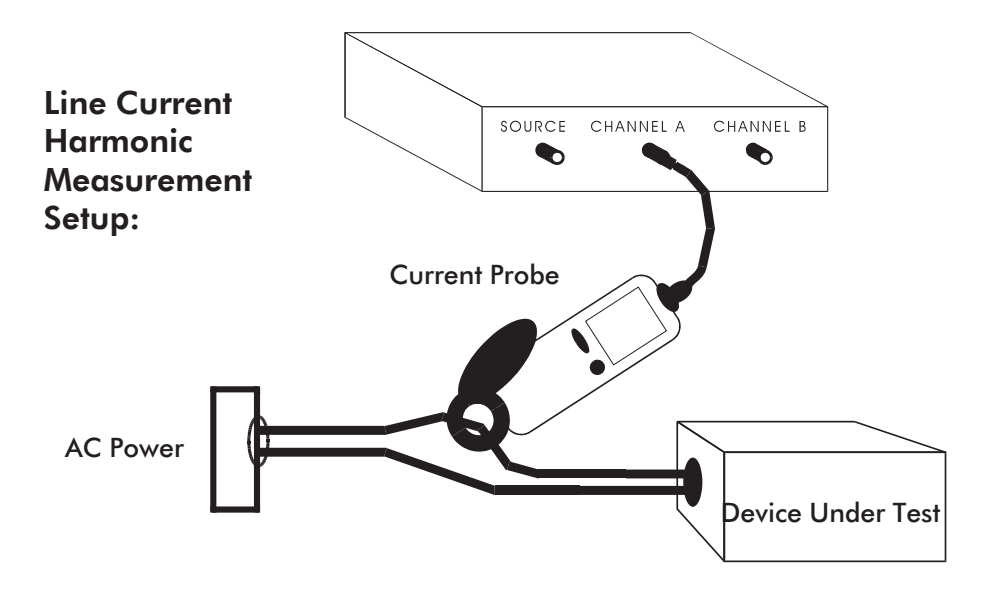

# Power Transmission/Reflection Measurements

In applications such as passive filters and circuits for communications the parameters of interest involve not voltage transfer functions but rather power transfer functions. Because power can be reflected as well as transmitted through a network due to impedance mismatches the voltage and power transfer functions are not necessarily the same. The model 200 network analyzer, in its most basic configuration, measures voltage/voltage transfer functions since it has high impedance inputs. To measure power transfer functions the network analyzer inputs need to be terminated, using feedthrough terminations, to the desired impedance (typically 50 or 75 ohms). This will convert the power into a voltage which is measured by the analyzer. Also the measurement configuration must be able to determine the actual power transmitted through or reflected from the network under test. This is accomplished by using a power splitter and, in the case of reflection measurements, a directional coupler. The model 200 network analyzer has the capability to measure transmission (S21 or S12) as well as the return loss of a reflection measurement directly. The derived quantities including the reflection coefficient, VSWR and impedance can be calculated from the return loss measurement's magnitude and phase information using the relationships given below.

- **Reflection coefficient magnitude** =  $10^{(-return \log/20)}$  where the return loss is expressed as a positive quantity in dB. The reflection coefficient magnitude is between 0 and 1.
- **Reflection coefficient phase** = the phase measured at the return loss measurement.
- **VSWR** = (1 + reflection coefficient magnitude)/(1 reflection coefficient magnitude).
- **Impedance** = Characteristic impedance (i.e. 50 Ohms) \*(1 + reflection coefficient)/(1 reflection coefficient)

## **Transmission Measurements**

In the case of transmission measurements the power incident to the network under test can be determined by sampling the incident source power using a power splitter and making a ratioed measurement of the output power to input power. As shown in the drawing (below) the sampled incident power is measured by channel A while the transmitted power is measured by channel B. Note

that the input channels A and B must be terminated to the characteristic impedance of the network under test using feedthrough terminations. A probe frequency calibration can be performed with the power splitter in place and a through line substituted for the network under test for enhanced accuracy. The power splitter can be a simple resistive splitter shown below which will result in a 6 dB power loss from the source to the network under test. A low loss transformer coupled splitter such as a Mini-Circuits model ZSC-2-2 can also be used.

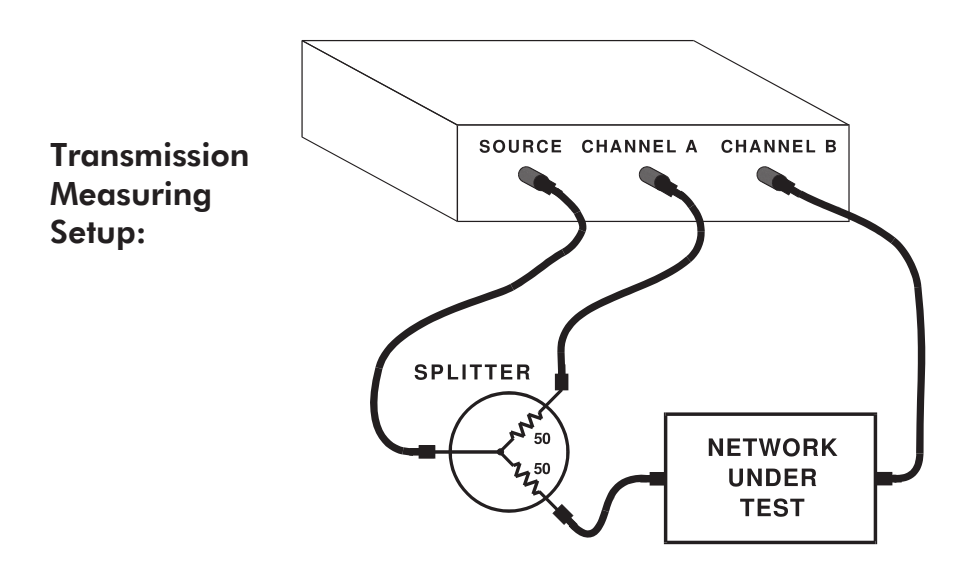

#### **Reflection or Return Loss Measurements**

With reflection measurements the power reflected from the network under test back toward the source is the quantity of interest. The reflected power is measured by a directional coupler such as a Mini-Circuits model ZDC-15-6. The directional coupler has a tap which represents a portion (i.e. -15 dB) of the reflected power. A return loss measurement can be made by taking a ratioed measurement of the incident power to the reflected power. The incident source power is sampled using a power splitter. As shown in the drawing (below) the sampled incident power is measured by channel B while the reflected power, as sampled from the coupler tap, is measured by channel A. This ratio is taken to

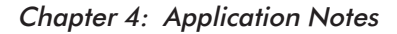

keep return loss a positive quantity. Note that the directional coupler's output port is connected to the power splitter while the coupler's input port is connected to the network under test. This is because it is the reflected power from the test network that enters the coupler's input port. Note that the input channels A and B must be terminated to the characteristic impedance of the network under test using feedthrough terminations. A probe frequency response calibration **must** be performed with the power splitter and directional coupler in place using a short substituted for the network under test. The short will give a theoretical return loss of 0 dB with a phase shift of 180 degrees and gives the reference point by which the return loss is measured. The -15 dB reflected power coupling tap of the directional coupler is calibrated out by the probe frequency response calibration procedure.

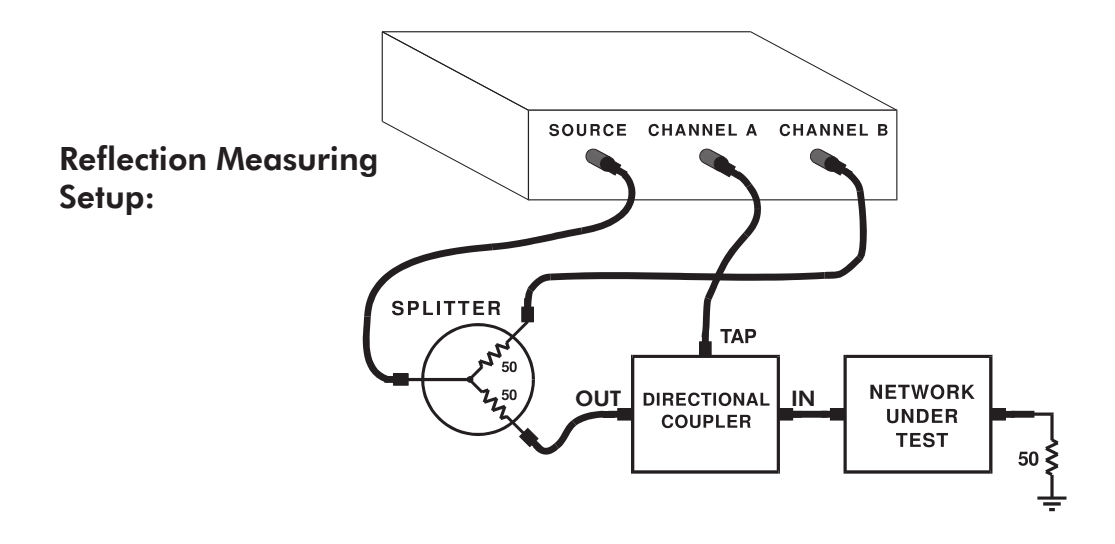

#### Appendix A: Theory of Operation

# Appendix A: Theory of Operation

The Model 200's Network Analyzer System is comprised of a host PC, a USB Port Adapter and a Source/Receiver unit. The host PC provides the operator I/O, file storage and data post-processing. The USB port adapter provides the real time data preprocessing and power supply for the Source/Receiver unit. The Source/Receiver unit contains the frequency source output and the two input, or receiver channels.

The host PC interfaces with the USB port adapter's DSP microprocessor (uP) using the PC's USB port. The DSP uP in turn interfaces with the Source/Receiver unit, via a cable, using a high speed bidirectional serial interface isolated from the host PC. The USB port adapter's isolated DC-DC converter uses an external +12v supply as its power source. The converter up and down converts the +12v input to supply the Source/Receiver unit with the needed voltages.

The network analyzer uses a "swept sine" approach to measure the transfer function of the network under test. This approach requires a sinusoidal, variable frequency, source output and two input channels capable of sampling the sinusoidal input over a broad frequency range. The source is of the DDS or direct digital synthesis type which meets the requirements of fast frequency changes, logarithmic or linear sweeps, wide frequency range and low parts count. The receiver is of the heterodyning type which enables a broad frequency range with a fixed low frequency I.F. for high accuracy and low noise analog to digital conversion.

Both the source and L.O. use a DDS source which functions by accumulating a selectable phase increment at the system clock rate. This accumulated phase value is then directly mapped to the sine value using a ROM lookup table. The sine value is then converted to a voltage using a high speed DAC, the output of which is low pass filtered to remove aliases. The L.O. output is used directly to drive the L.O. side of the receiver mixers. The source output, however, is passed through a stepped attenuator giving 0 to 63 dB's of attenuation. The attenuator's output is then DC offset by a user selected amount and buffered enabling the source output to drive 50 ohm loads.

The receiver channels A and B are identical thus the following description applies to both. The input signal drives a high impedance input buffer which in turn drives a stage capable of being DC offset for automatic DC offset tracking. The offset stage then drives an amplifier stage switched by the DSP uP for maximum

#### Appendix A: Theory of Operation

signal to noise ratio. The amplifiers output drives the signal side of the mixer resulting in a mixer output that is a fixed I.F.. The I.F. signal is then low pass filtered to remove aliases and sampled by the analog to digital converter.

The receiver's analog to digital converter output is sent to the DSP uP over the serial interface. The DSP uP converts the data from both input channels, in real time, to complex numbers representing the phase and magnitude of the sinusoids at the channel A and B inputs. The DSP uP then passes these complex numbers to the PC for error correction and scaling for presentation on the PC's graphics display.

## Appendix B: Measurement Accuracy

The basic accuracy of the analyzer is specified to be 0.025 dB magnitude and 0.2 degrees phase. These specifications assume that a system calibration has been performed after a 30 minute warm-up period at the operating ambient temperature. The analyzer's accuracy can be undermined by changing or swapping the input probes after calibration has been performed.

There are a number of factors that determine the accuracy, or lack thereof (uncertainty or error) of a given frequency response measurement made by the network analyzer. They are listed below in an order which does not necessarily reflect their significance.

Possible error contributing factors **external** to the analyzer include:

Probe Loading Probe Compensation Transmission Line Effects

Possible error contributing factors **internal** to the analyzer include:

Signal to Noise Ratio Source Frequency Accuracy Temperature Drift Receiver Linearity

To obtain the worst case measurement error the errors from all of these factors need to be summed together as they relate to a given measurement situation. The term 'res', as used in the charts below, indicates the values are below 0.01 dB magnitude or 0.1 degrees phase.

#### Probe Loading Error

Probe impedance, chiefly capacitance, can cause loading of the circuit under test and can be a significant error source as described in the discussion on high frequency measurements.

## **Probe Compensation Error**

Ten-to-one (x10) probes, needed for reducing the probe loading effect introduce a frequency response error. The frequency response error can be canceled by performing a frequency response calibration. The adjustment procedure is performed once at the factory on the included probes and should be performed periodically as follows: Set the analyzer for a 0.994 V rms signal level output and sweep from 100 Hz to 100 kHz (log sweep). Connect the source and input channels together. Place one probe in the x1 position, if available, or use a 1:1 cable. Place the other probe in the x10 position. Using a small screwdriver or adjustment tool set the x10 probe compensation adjustment for maximum flatness. Likewise, adjust the second x10 probe in a similar manner keeping the probe on its assigned channel ( do not swap probes back and forth between channels ).

## **Transmission Line Effects**

When using coaxial cables at higher frequencies and long cable lengths the transmission line effects give rise to "standing wave patterns" on cables unless the cables are properly terminated at their endpoints with the cable's characteristic impedance. The analyzer's inputs have a one megohm impedance which may need to be terminated to the cables impedance. To avoid this type of error use through-line terminators at the analyzer's input channel BNC's.

## Signal to Noise Ratio Error

This error term is labeled "signal to noise ratio" or SNR and is the difference, in dB's, between the analyzer's receiver noise floor and the smallest of the two input channel's signal magnitude. The analyzer's noise floor is specified to be at least 100 dB's below the largest allowable signal which is 1.7 volts rms. An input signal at the worst case noise floor level would then have a magnitude of approximately 18 microvolts rms and the SNR would be 0 dB. The analyzer's typical noise floor is approximately 5uV rms using a IF bandwidth of 10 Hz. This type of error is a random quantity that manifests itself as trace noise. The chart below lists the measurement error as a function of SNR.

| Signal Strength                                                 | SNR in dB's                           | Mag. Error (dB)                                                  | Phase Error (deg.)                                            |
|-----------------------------------------------------------------|---------------------------------------|------------------------------------------------------------------|---------------------------------------------------------------|
| 18 uV<br>56 uV<br>180 uV<br>560 uV<br>1.8 mV<br>5.6 mV<br>18 mV | 0<br>10<br>20<br>30<br>40<br>50<br>60 | 3<br>0.414<br>0.043<br>0.0043 (< res)<br>< res<br>< res<br>< res | 45<br>13.6<br>5.7<br>1.81<br>0.573<br>0.181<br>0.0573 (< res) |
| 56 mV or more                                                   | /0 or more                            | < res                                                            | < res                                                         |

## Signal to Noise Ratio Error Chart

## **Source Frequency Error**

The source frequency is accurate to 100 ppm (0.01%) or 20 ppm (special) which makes its consideration important only on circuits with extremely high Q such as crystal filters.

## **Temperature Drift Error**

The temperature drift error is due to magnitude and phase changes with the analyzer's internal temperature changing. This results from the operating tem

perature being different from the temperature at the time the frequency calibration was performed. This error source can be minimized by performing a frequency calibration at the ambient operating temperature after a 30 minute warmup period. The expected worst case temperature coefficients are 0.0025 dB magnitude and 0.01 degree phase, per degree Celsius.

# **Receiver Linearity Error**

Since the frequency calibration is performed at a single, high, input level any variations in the analyzer's linearity will cause a magnitude error at other, significantly different, input levels. The chart below gives this error as a function of input level.

## **Receiver Linearity Error Chart**

| Input Signal Level | Magnitude Error in dB's |
|--------------------|-------------------------|
| 0.1 mV             | 0.30                    |
| 1 mV               | 0.15                    |
| 10 mV              | 0.01                    |
| >10 mV             | < res                   |

Appendix C: Specifications

# Appendix C: Specifications

|                                                                                                    | SYSTEM                                        |                                                                                    |
|----------------------------------------------------------------------------------------------------|-----------------------------------------------|------------------------------------------------------------------------------------|
| PARAMETER<br>Sweep Speed, Per Point <sup>1</sup><br>Source/ Receiver Isolation<br>Temperature, Operating<br>Temperature, Storage<br>Source/Receiver: | TYPICAL SPEC.<br>6 msec. (2 GHz PC)<br>120 dB | MIN. / MAX. SPEC.<br>PC Dependent<br>100 dB min.<br>5 °C / 35 °C<br>-40 °C / 70 °C |
| Weight<br>Dimensions<br>Interface Adapter :<br>Weight                                                                                                | 5 lbs.<br>3.5"H x 10"W x 15."L<br>1 lbs       |                                                                                    |
| Dimensions<br>Analyzer (BNC) ground to<br>PC ground common mode<br>voltage                                                                           | 1"H x 6"W x 9"L                               | 42V Peak                                                                           |
|                                                                                                    | SOURCE                                        |                                                                                    |
| PARAMETER<br>Frequency Accuracy                                                                                                    | TYPICAL SPEC.                                 | MIN. / MAX. SPEC.<br>100 ppm +/- 0.0116 Hz                                         |
| Frequency Resolution<br>Frequency Range<br>Flatness, DC to 1 Mhz <sup>2</sup><br>1 to 15 Mhz<br>Harmonics                                            | +/- 0.2 dB<br>+/- 1.5 dB<br>- 40dBc           | 0.0116 Hz - 15 MHz                                                                 |
| AC Output Level Range<br>AC Output Level Error <sup>2</sup><br>DC Offset Range<br>DC Offset Error<br>Residual DC Offset                              | - 55000                                       | 1.25mV/1.77V rms (1M Ohm)<br>+/- 15%<br>-10/+10 V Peak<br>+/- 5%<br>+/-15mV        |
| Current Limit<br>Output Impedance<br>Absolute Maximum Safe<br>Voltage at Source Output                                                               | 80mA<br>50 Ohms                               | -/+ 15 Volts Peak                                                                  |

#### Appendix C: Specifications

| PARAMETERTYPICAL SPEC.MIN. / MAX. SPEC.Dynamic Range $^3 < 5$ MHz110 dB100 dB min. $>=5$ MHz95 dB90 dB min.B/A Magnitude Accuracy $^3$ +/- 0.025 dBSee appendix B $>=1$ MHz+/- 0.05 dB4Abs. Magnitude Accuracy $^4$ +/- 2%                                                                                                    | RECEIVER                                                                                                    |                                                                                                    |                                                                                                    |                                                                                                    |
|----------------------------------------------------------------------------------------------------|----------------------------------------------------------------------------------------------------|----------------------------------------------------------------------------------------------------|----------------------------------------------------------------------------------------------------|----------------------------------------------------------------------------------------------------|
| Dynamic Range $^3 < 5$ MHz110 dB100 dB min.>=5MHz95 dB90 dB min.B/A Magnitude Accuracy $^3$ +/- 0.025 dBSee appendix B>=1MHz+/- 0.05 dB+/- 2%                                                                                                    | TYPICAL SPEC. MIN. / MAX. SPEC                                                                                                    | RAMETER 7                                                                                                    | METER                                                                                                    | PARAME                                                                                                    |
| Phase Accuracy $^3$ +/- 0.2 degreeSee appendix B>=1MHz+/- 0.8 degreeSee appendix BResolution (IF) BandwidthDepends on frequency and<br>Bandwidth selection $0.01Hz / 1KHz$ Input Signal Range(AC) $^3$ 5 uV to $1.77$ V rms $17.7uV / 1.77$ V rmsInput Signal Range(AC+DC) $-12/+12$ V Peak $-10/+10$ V PeakA to B Isolation <5MHz | $ge^3 < 5MHz$ 110 dB100 dB min. $>=5MHz$ 95 dB90 dB min. $e$ Accuracy $^3$ $+/-$ 0.025 dBSee appendix B $MHz$ $+/-$ 0.05 dB $e$ accuracy $^4$ $e$ Accuracy $^4$ $+/-$ 2% $cy$ $^3$ $+/-$ 0.2 degreeSee appendix B $MHz$ $+/-$ 0.8 degree $e$ and $e$ and $e$ | hamic Range <sup>3</sup> $< 5$ MHz 1<br>> = 5MHz 9<br>Magnitude Accuracy $^{3}$ -<br>> = 1MHz -<br>S. Magnitude Accuracy $^{4}$ -<br>ase Accuracy $^{3}$ -<br>> = 1MHz -<br>solution (IF) Bandwidth E<br>ut Signal Range(AC) $^{3}$ 9<br>ut Signal Range(AC) -<br>$^{5}$ D B Isolation $< 5$ MHz 1<br>> = 5MHz 9<br>ut Imped., x1 probe 1<br>ut Imped., x10 probe 1<br>ut Cap., at BNC conn. 2<br>solute Maximum Safe<br>tage at Receiver Input | nic Rang<br>agnitude<br>>=1/<br>tagnitud<br>Accurac<br>>=1/<br>tion (IF)<br>Signal Ra<br>Signal Ra<br>Signal Ra<br>Isolation<br>mped.,<br>mped.,<br>Cap., at<br>tte Maxi<br>e at Rec | Dynamic<br>B/A Mag<br>Abs. Mag<br>Phase Ac<br>Resolutio<br>Input Sig<br>Input Sig<br>A to B Is<br>Input Im<br>Input Im<br>Input Im<br>Input Ca<br>Absolute<br>Voltage a |

- <sup>1</sup> For measurement frequencies > 11KHz. A minimum of 1.2 cycles at the source frequency are used giving a minimum time per point of (1.2/frequency) + 2 ms.
- <sup>2</sup> Ratioed measurements cancel source flatness deviations and absolute source level errors.
- <sup>3</sup> Using (IF) bandwidth of 10 Hz or less and 50 sweep Averages.
- <sup>4</sup> With an Absolute Magnitude Full Spectrum calibration as described in Chapter 3.

Specifications subject to change without notice.

# Appendix D: File Types; Use and Format

Below is a description of the various files which are used by the Network Analyzer Windows software.

#### Filename.nac

Files of extension .nac are user defined setup files. These files are created using the menu command [File|Save Setup As...].

#### Filename.dat

Data files created with the [File|Save Data] commands are text files of sweep data. Both realtime and Master data are saved in exactly the same format and are indistinguishable. When copying, saving, or backing up data files be sure to include the raw files as well (see .raw files below). The data is written in the following format:

A one line header describing the three columns of data followed by one line per data point, On each line are three (3) tab separated values ordered as Frequency, Left Graph data, and Right Graph data. The header text is unique and specific for each graph display mode and sub-mode. The header text strings for each graph

display mode is defined as follows:

| <u>Display Mode</u>   | <u>Col 1 Header</u> | <u>Col 2 Header</u> | Col 3 Header |
|-----------------------|---------------------|---------------------|--------------|
| Magnitude & Phase     | Frequency           | Mag                 | Phase        |
| or                    | Frequency           | Mag [B/A]           | Phase [B-A]  |
|                       |                     |                     |              |
| Absolute Mag A & B    | Frequency           | ChA Abs.            | ChB Abs.     |
|                       |                     |                     |              |
| Complex Impedance     |                     |                     |              |
| Impedance (Rect)      | Frequency           | Imp. Real           | Imp. Imag    |
| Impedance (Polar)     | Frequency           | Imp. Mag            | Imp. Angle   |
| Equiv. C & R          | Frequency           | Equiv C             | Equiv R      |
| Equiv C & Dissipation | Frequency           | Equiv C             | Dissipation  |
| Equiv L & R           | Frequency           | Equiv L             | Equiv R      |
| Equiv L & Quality     | Frequency           | Equiv L             | Quality      |

The first few lines of a sample 'Mag & Phase' .dat file is shown below. Notice that the headers do not line up above each column because they must be separated by a single tab.

| Frequency Mag [B/      | A] Phase [B-A]         |                        |
|------------------------|------------------------|------------------------|
| +1.0000000000000E+005  | +8.58853708270465E-005 | +6.60194589390718E+001 |
| +2.50505050505051E+005 | +1.92421471682001E-004 | +6.93981250534969E+001 |
| +4.01010101010101E+005 | +2.96826471082548E-004 | +6.87845802300116E+001 |
| +5.51515151515152E+005 | +3.80347335893323E-004 | +6.55793246075406E+001 |
| +7.02020202020202E+005 | +4.65889577918372E-004 | +6.34051669771227E+001 |
| +8.52525252525253E+005 | +5.45084391624339E-004 | +6.21402495420856E+001 |
| +1.00303030303030E+006 | +6.13806104602791E-004 | +5.87649162977190E+001 |
| +1.15353535353535E+006 | +6.77996977924467E-004 | +5.76638399853415E+001 |
|                        |                        |                        |
| :                      |                        |                        |
|                        |                        |                        |

#### Filename.raw

Added in version 2.5, raw files are binary files which contain the primitive data associated with a data file (above) of the same filename. When saving a data file a 'raw' file is automatically created and saved with the same filename, also, loading a data file will automatically load the raw file if it exists.

It is important to note that raw files cannot be processed by themselves and are always associated with a data (.dat) file. This association is through their filenames, both the .dat and .raw have the same filename. Therefore renaming a data file without renaming it's associated raw file will disassociate the two. Also, renaming a raw file to another data filename (which it was not created with) is not supported and most likely will have unpredictable behavior.

#### Filename.fpl

A Frequency Points List (.fpl) file is used to define specific frequency values for a sweep. The format of this text file is described in detail below (*Frequency Point List (FPL) Files*).

#### Filename.cal

This file is generated by a probe calibration. They are binary files and should not be edited. Creating and loading probe calibration files is accomplished through the [Tools][Calibration...] dialog box.

## **Frequency Point List (FPL) Files**

As an alternate method of frequency sweeping, the software allows a series of frequency values, stored in a file, to be used as the data collection points. These files have the extension .fpl (Frequency Points List) and the format is as follows :

An ASCII text file with one frequency value per line. The value may be either decimal or exponential format. It is important that there are no blank lines (even at the top of the file) or extra carriage returns, also, the frequencies must increase from the top of the file on down.

The following is a valid 5 point FPL file :

100.38 103.45 1E+4 5.23E+4 800000.9654

The [File | Save Data As...] menu option can be helpful in creating FPL files. Suppose a 400 point logarithmic sweep from 1K to 100K is desired, but the sweep must include the exact value of 10500.00. This can be accomplished by performing a standard log sweep with the limits specified, then save the data to a file (creating a .dat file). By deleting all but the first column in the .dat file and changing the extension to .fpl a 400 point FPL file of the frequency values used in the logarithmic sweep is created. Now find the frequency value closest to 10500.00, +1.05826072562617E+004, and change it to 10500.00. This file can now be used to perform the required sweep.

# Appendix E: Default Setup Values

# Appendix E: Default Setup Values

# Sweep

| Sweep Points              | 100           |
|---------------------------|---------------|
| Sweep Frequency Input     | Start / Stop  |
| Sweep Start Frequency     | 10 Hz         |
| Sweep Stop Frequency      | 15,000,000 Hz |
| Sweep Center Frequency    | 7,500,005 Hz  |
| Sweep Span                | 14,999,990 Hz |
| Sweep Averaging           | Off           |
| Sweep Averaging Factor    | 20            |
| Sweep Mode                | Continuous    |
| Sweep Type                | Linear        |
| Sweep Dwell               | Auto          |
| Sweep Dwell User Value    | 0 ms          |
| Source                    |               |
| Source Output             | On            |
| Source DC Offset (Source) | 0.0 V         |
| Source DC Offset (Fine)   | 0.0 V         |
| Source Level              | 1.25 mV       |
| Receiver                  |               |
| Receiver Coupling         | AC            |
| Receiver Preamp           | Auto          |
| Receiver BandWidth        | 1 Khz         |
| Colors                    |               |
| Grid                      | Light Gray    |
| Markers                   | Dark Green    |
| Left Trace                | Light Blue    |
| Left Master Trace         | Dark Blue     |
| Right Trace               | Light Red     |
| Right Master Trace        | Dark Red      |

# Appendix E: Default Setup Values

# Data Format

| Mag & Phase   | Frequency<br>Left Trace<br>Right Trace<br>Delta | Eng / 2<br>Std / 2<br>Std / 2<br>Exp / 1 |
|---------------|-------------------------------------------------|------------------------------------------|
| Abs Mag       | Frequency<br>Left Trace<br>Right Trace<br>Delta | Eng / 2<br>Std / 3<br>Std / 3<br>Exp / 1 |
| Cmplx Imp     | Frequency<br>Left Trace<br>Right Trace<br>Delta | Eng / 2<br>Exp / 3<br>Exp / 3<br>Exp / 1 |
| Trace Display |                                                 | Left & Right Trace                       |

Phase Format +/- 180°

Title

Clear

# **Complex Impedance Setup**

| Reference Resistor      | 1000 ohms        |
|-------------------------|------------------|
| Equivalent Circuit Mode | Series           |
| Display Mode            | Impedance (Rect) |

# Appendix F: Repair and Warranty Information

## Repair

If, after reviewing and implementing the diagnostic procedures in appendix F the unit is still non-operational then proceed as follows:

- [1] Contact AP Instruments for further assistance and, if needed, a return authorization.
- [2] Pack the instrument, including all accessories, in the original packing and shipping materials. If the original shipping materials are not available ensure that there is at least four inches of packing material surrounding the instrument and the individual components have been separately wrapped to prevent scratches during shipping.
- [3] Ship the package, insured for full value, to the address obtained in the factory return authorization contact above.

## Warranty

The Model 200 comes with a one year limited warranty. During the warranty period, AP Instruments will, at its option, either repair or replace the products that prove to be defective. Should AP Instruments be unable to repair or replace the product within a reasonable amount of time, a refund of the purchase price may be given upon return of the product.

## **Warranty Exclusions**

The warranty on your Model 200 shall not apply to defects resulting from:

- · Customer supplied software or interfacing.
- Damage by accident or abuse.
- Unauthorized modifications or misuse.
- Operation outside the environmental specifications of the product.

SPECIFICALLY, AP INSTRUMENTS DOES NOT EXTEND TO YOU, THE END

#### Appendix F: Repair and Warranty Information

USER, ANY EXPRESS WARRANTY OR ANY IMPLIED WARRANTY OF MER-CHANTABILITY, FITNESS FOR USE OR FITNESS FOR ANY PARTICULAR PUR-POSE IN CONNECTION WITH THE HARDWARE, SOFTWARE, OR FIRMWARE EMBODIED IN OR USED IN CONJUNCTION WITH THIS PRODUCT EVEN IF AP INSTRUMENTS HAS BEEN ADVISED OF THAT PURPOSE.

AP INSTRUMENTS IS NOT RESPONSIBLE FOR ANY DAMAGES OR LOSS, WHETHER DIRECT INCIDENTAL OR CONSEQUENTIAL, WHICH YOU, THE END USER, MAY EXPERIENCE AS RESULT OF YOUR PURCHASE OR USE OF THE HARDWARE, SOFTWARE OR FIRMWARE EMBODIED IN OR USED IN CONJUNCTION WITH THIS PRODUCT.

Some states do not allow limitation of implied warranties, or exclusion or limitation of incidental or consequential damages, so the above limitations may not apply to you. This warranty gives you specific legal rights. You may have other rights which may vary from state to state.

#### Appendix G: Source Fuse Replacement

# Appendix G: Source Fuse Replacement

The Model 200's source is fused to protect against an excessive external current flowing into the analyzer source output stage. The lack of output from the source can be the result of a blown source protection fuse. The protection fuse is a LITTELFUSE PICO II 0.125 Amp Fast Blow part number 251.125.

The socketed fuse is located immediately behind the source output BNC connector and is accessible without removing the shields. Replacing the fuse first requires removing the source/receiver unit's top cover. This is accomplished by first removing the front and rear panel bezels. The bezels are removed by slightly twisting the sides outward and then pulling the bezel away from the panel. The front panel's top screws (two screws) on each side of the analyzer's case are then removed. The rear panel's top and bottom screws (four screws) are then removed along with the rear panel. The top cover can then be removed, exposing the socketed spare fuse located to the side of the source BNC connector.

#### **Preventing Blown Fuses**

The source protection fuse blows if the circuit under test had voltage potentials which resulted in excessive current into the source output. To prevent this from occurring it is recommended to ensure a source impedance of 20 ohms per volt of exposed voltage. For example a 300 Ohm resistor in series with the source should suffice to keep the source current below 50 mA in case of a misconnection to a +/-15v potential. Make sure the analyzer is powered up before connecting to powered circuits. Likewise, remove the analyzer connections before powering down the circuit under test.

# Appendix H: System Calibration / Performance Verification

# **System Calibration**

Note that the probe calibration procedure, as performed by the user using the software's Tools menu, is not a system calibration and only compensates for the effects of the probes.

To obtain accurate measurements the system should be calibrated periodically. It is recommended that system calibration be performed annually. To obtain a NIST traceable calibration the analyzer must be sent to AP Instruments. AP Instruments uses custom hardware fixtures and data logging software to verify the results of the calibration with NIST traceable quantities.

Performance verification tests are outlined below. All tests are performed at room temperature, i.e. 23 +/- 5 deg. Celsius with relative humidity: 20-80%, with the analyzer and test equipment turned on at least 30 minutes prior to testing.

## **Quick Performance Test**

This test gives a qualitative evaluation of the analyzer's condition allowing the user to determine if the analyzer is operating normally.

Hardware connections: Hardware connections: Analyzer receiver's input channels A and B connected to the source through a BNC Tee connector and two identical 12 inch BNC cables. Alternatively the connection can be made using the included probes set to the x1 position. The use of other than short BNC cables will limit the test frequency to 1MHz due to the effects of the probe's ground leads.

Initial analyzer settings:

View Menu: All toolbars except Marker Functions Toolbar selected. The Extended Functions Interface unchecked (disabled).

Graph Menu: Magnitude and Phase selected.

Sweep Control Toolbar: Sweep Mode in continuous mode, Sweep Type is Log x and Points equal to 100

Sweep Frequency Toolbar: Start/Stop mode selected, Start Frequency is 10 Hz, Stop Frequency is 15 MHz.

Source Parameters Toolbar: Source On and Source Level is 1 volt .

Receiver Parameters Toolbar: AC Coupling active and Bandwidth set to 100 Hz.

Graph Tools Toolbar: Markers enabled.

Using the Sweep Control Toolbar start the sweep. After a full sweep has been completed use the Graph Tools Toolbar to activate the autoscale button.

The observed Magnitude and Phase data should be within the following limits up to 1 MHz; Magnitude: 0 dB+/- 0.05 dB maximum deviation. Phase: 0 De-gree+/- 0.5 Degree maximum deviation. From 1 MHz to 15 MHz, when using the 12 inch BNC cables, the observed Magnitude and Phase data should be within the following limits: Magnitude: 0 dB+/- 0.1 dB maximum deviation. Phase: 0 Degree +/- 1.5 Degrees maximum deviation.

Additionally, perform the next test by using the Graph Menu to select Absolute Magnitude Channels A&B. After a full sweep has been completed use the Graph Tools Toolbar to activate the autoscale button. The observed Absolute Magnitude for both channels A and B should be within the following limits up to 1 MHz: Voltage: 0.95 to 1.05 VRMS.

# **Full Performance Tests**

The full performance tests include the following: Source: Frequency, AC Level, DC Offset, DC Null Receiver: Magnitude and Phase, Absolute Magnitude, Dynamic Range

Recommended performance verification test equipment:

| Mfg.    | Model  | Description       |
|---------|--------|-------------------|
| Agilent | 34401A | Multimeter (DVM)  |
| Agilent | 53131A | Universal Counter |

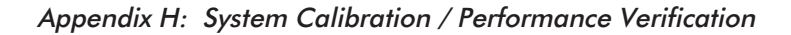

Other supplies recommended:

One BNC Tee adapter, two identical 12 inch 50 Ohm male to male BNC cables, one BNC to banana jack adapter for the DVM, one 50 Ohm BNC terminator. One male to male 50 Ohm BNC cable of approximately 24 -48 inches. One each of the 20, 40, 60, 80 dB attenuators (see below).

Since high value precision attenuators may be difficult to obtain the following attenuator circuit can be constructed. Keeping the leads short will allow use up to approximately 1 MHz. Wire a female BNC connector to the attenuator's input and a male BNC connector to the attenuator's output. These attenuators are adjusted for the correct attenuation value by applying a stable DC voltage (5-10v) at the input and using the DC ratio function of the Agilent 34401A DVM to measure the output/input ratio. Careful adjustment to within 0.06% of the target ratio is required to ensure the attenuator is accurate within +/-0.005 dB.

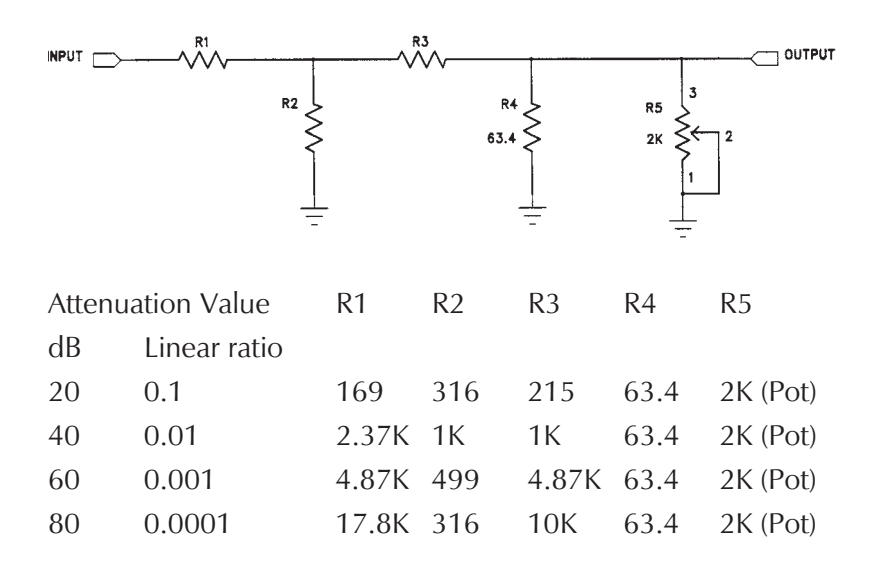

## **Source Frequency Test**

This test measures the source frequency accuracy at 1MHz. Hardware connections: Analyzer's source output to the frequency counter's input 1 using a BNC cable.

Initial frequency counter's settings: Default.

Initial analyzer settings:

View Menu: All toolbars except Marker Functions Toolbar selected. The Extended Functions Interface unchecked (disabled).

Sweep Control Toolbar: Sweep Mode in continuous mode, Sweep Type is Lin x and Points equal to 100

Sweep Frequency Toolbar: Center/Span mode selected, Center Frequency is 1.0 MHz, Span Frequency is 0 Hz.

Source Parameters Toolbar: Source On and Source Level is 1 volt.

Using the Sweep Control Toolbar start the sweep and record the counters frequency. Minimum frequency: 999,900 Hz. Maximum frequency: 1,000,100 Hz.

### Source AC Level Test

This test measures the source AC output from maximum to minimum by using the attenuator to vary the source level.

Hardware connections: Analyzer's source output to the DVM's input using a BNC cable and a BNC to banana jack adapter.

Initial DVM settings: Default with AC voltage measurement selected.

Initial analyzer settings:

View Menu: All toolbars except Marker Functions Toolbar selected. The Extended Functions Interface checked (enabled).

Sweep Control Toolbar: Sweep Mode in continuous mode, Sweep Type is Lin x and Points equal to 100

Sweep Frequency Toolbar: Center/Span mode selected, Center Frequency is 1.0 KHz, Span Frequency is 0 Hz.

Source Parameters Toolbar: Source On, Constant Source Level, Source Level is 1.77 volts, step size set to 1dB and DC offset is 0 V.

Using the Sweep Control Toolbar start the sweep and record the DVM's AC voltage. Minimum Source AC level: 1.68 VRMS. Maximum Source AC level: 1.86 VRMS.

Select the DVM's dB mode. The DVM should read 0 dB +/-0.01 dB maximum deviation. Using the source decrement button on the Source Parameters Toolbar

decrement the source level 1dB while recording the value. Repeat until source reads 1.25mV on the Source Parameters Toolbar. The limit is a 1 dB +/-1.0 dB maximum deviation for each attenuator step change.

# Source DC Offset Test

This test measures the Source DC Output Offset from minimum to maximum.

Hardware connections: Analyzer's source output to the DVM's input using a BNC cable

and a BNC to banana jack adapter.

Initial DVM settings: Default with DC voltage measurement selected.

Initial analyzer settings:

View Menu: All toolbars except Marker Functions Toolbar selected. The Extended Functions Interface checked (enabled).

Source Parameters Toolbar: Source On, Source Level is 1.25mV volts and Offset is 10.0 V.

Record the DVM's DC voltage. Minimum: 9.50 VDC. Maximum: 10.50 VDC.

Change the Offset entry in the Source Parameters Toolbar to -10.0 V (followed by a ENTER on the keyboard).

Record the DVM's DC voltage. Minimum Source DC level: -10.50 VDC. Maximum Source DC level: -9.50 VDC.

# Source DC Null Test

This test measures the source DC null value which is the undesired DC component of the AC source signal.

Hardware connections: Analyzer's source output to the DVM's input using a BNC cable and a BNC to banana jack adapter.

Initial DVM settings: Default with DC voltage measurement selected.

Initial analyzer settings:

View Menu: All toolbars except Marker Functions Toolbar selected. The Extended Functions Interface checked (enabled).

Sweep Control Toolbar: Sweep Mode in continuous mode, Sweep Type is Lin x

and Points equal to 100

Sweep Frequency Toolbar: Center/Span mode selected, Center Frequency is 1.0 KHz, Span Frequency is 0 Hz.

Source Parameters Toolbar: Source On, Constant Source Level, Source Level is 1.77 volts, step size set to 1dB and DC offset is 0 V.

Receiver Parameters Toolbar: Bandwidth set to 10Hz.

Using the Sweep Control Toolbar start the sweep. Using the Source decrement button on the Source Parameters Toolbar decrease the source level in 1 dB increments while recording the DVM's DC voltage at each step. Continue until the Source Level reaches the minimum value (1.25mV volts). Maximum Source DC (null) value: (+/-) 15mV DC.

## **Receiver Dynamic Range Test**

This test measures the dynamic range of each receiver channel.

Hardware connections: Analyzer's source output connected to the receiver's input channel A using the 12 inch BNC cable. On the receiver's input channel B use the 50 Ohm BNC termination.

Initial analyzer settings:

View Menu: All toolbars except Marker Functions Toolbar selected. The Extended Functions Interface unchecked (disabled).

Graph Menu: Magnitude and Phase selected.

Sweep Control Toolbar: Sweep Mode in continuous mode, Sweep Type is Log x and Points equal to 100

Sweep Frequency Toolbar: Start/Stop mode selected, Start Frequency is 10 Hz, Stop Frequency is 15 MHz.

Source Parameters Toolbar: Source On and Source Level set to 1.58 volts .

Receiver Parameters Toolbar: AC Coupling active and Bandwidth set to 10 Hz.

Graph Tools Toolbar: Markers enabled.

Using the Sweep Control Toolbar start the sweep. After a full sweep has been completed use the Graph Tools Toolbar to activate the autoscale button. The observed Magnitude data should be within the following limits up to 5 MHz;

Maximum magnitude: -100 dB. No minimum magnitude. From 5 MHz to 15 MHz: Maximum magnitude: -90 dB. No minimum magnitude. Additionally, perform the next test by connecting the analyzer's source output to the receiver's input channel B using the 12 inch BNC cable. On the receiver's input channel A use the 50 Ohm BNC termination. Using the Sweep Control Toolbar stop and then restart the sweep. After a full sweep has been completed use the Graph Tools Toolbar to activate the autoscale button. The observed Magnitude data should be within the following limits up to 5 MHz; Minimum magnitude: 100 dB. No maximum magnitude. From 5 MHz to 15 MHz: Minimum magnitude: 90 dB. No maximum magnitude.

## **Receiver Magnitude and Phase (Through-line) Test**

This test gives measures the analyzer's receiver accuracy using a through-line (0 dB attenuator).

Hardware connections: Analyzer receiver's input channels A and B connected to the source through a BNC Tee connector and two identical 12 inch BNC cables.

Initial analyzer settings:

View Menu: All toolbars except Marker Functions Toolbar selected. The Extended Functions Interface unchecked (disabled).

Graph Menu: Magnitude and Phase selected.

Sweep Control Toolbar: Sweep Mode in continuous mode, Sweep Type is  $\log x$  and Points equal to 100

Sweep Frequency Toolbar: Start/Stop mode selected, Start Frequency is 10 Hz, Stop Frequency is 15 MHz.

Source Parameters Toolbar: Source On and Source Level is 1.25 Volts .

Receiver Parameters Toolbar: AC Coupling active and Bandwidth set to 10 Hz.

Graph Tools Toolbar: Markers enabled.

Using the Sweep Control Toolbar start the sweep. After a full sweep has been completed use the Graph Tools Toolbar to activate the autoscale button.

The Magnitude and Phase data should be within the following limits up to 1 MHz; Magnitude: 0 dB+/- 0.025 dB maximum deviation. Phase: 0 Degree +/- 0.2 Degree maximum deviation. From 1 MHz to 15 MHz the Magnitude and

Phase data should be within the following limits: Magnitude: 0 dB + - 0.05 dB maximum deviation. Phase: 0 Degree + - 0.8 Degree maximum deviation.

## **Receiver Magnitude (Attenuator) Test**

This test gives measures the analyzer's receiver accuracy using 20, 40, 60 and 80 dB attenuators.

Hardware connections: The receiver's input channel B connected to the source through a BNC Tee connector and a 12 inch BNC cable. The attenuator's input is connected to the source through the remaining BNC Tee connector using a 12 inch BNC cable. The receiver's input channel A is connected to the selected attenuator's output.

Initial analyzer settings:

View Menu: All toolbars except Marker Functions Toolbar selected. The Extended Functions Interface unchecked (disabled).

Graph Menu: Magnitude and Phase selected.

Sweep Control Toolbar: Sweep Mode in continuous mode, Sweep Type is Log x and Points equal to 100

Sweep Frequency Toolbar: Start/Stop mode selected, Start Frequency is 100 Hz, Stop Frequency is 1 MHz.

Source Parameters Toolbar: Source On and Source Level set to 1.58 Volts .

Receiver Parameters Toolbar: AC Coupling active and Bandwidth set to 10 Hz.

Graph Tools Toolbar: Markers enabled. Place marker 1 at 1KHz and marker 2 at 100KHz.

Select the first (20dB) attenuator and connect as instructed above.

Use the Sweep Control Toolbar to start the sweep. After a full sweep has been completed record the magnitude data at the marker frequencies. To obtain the negative dB values connect the attenuator output to receiver channel B while connecting channel A to the Tee connector at the source. Use the Sweep Control

Toolbar to stop then restart the sweep. After a full sweep has been completed record the magnitude data at the marker frequencies. Repeat the measurement procedure using the remaining attenuators. The table below gives the magnitude limits for each attenuator value.

| Attenuation Test | Minimum dB | Maximum dB |
|------------------|------------|------------|
| +20 dB           | 19.975     | 20.025     |
| -20 dB           | -20.025    | -19.975    |
| +40 dB           | 39.965     | 40.035     |
| -40 dB           | -40.035    | -39.965    |
| +60 dB           | 59.7       | 60.3       |
| -60 dB           | -60.3      | -59.7      |
| +80 dB           | 79.0       | 81.0       |
| -80 dB           | -81.0      | -79.0      |

## **Receiver Absolute Magnitude Test**

This test gives measures the analyzer's receiver accuracy for Absolute Magnitude Voltage.

Step one, measure the source level at 1KHz and 100KHz as follows:

Initial hardware connections: Analyzer's source output to the DVM's input using a BNC cable and a BNC to banana jack adapter.

Initial DVM settings: Default with AC voltage measurement selected.

Initial analyzer settings:

View Menu: All toolbars except Marker Functions Toolbar selected. The Extended Functions Interface unchecked (disabled).

Graph Menu: Absolute Magnitude selected.

Sweep Control Toolbar: Sweep Mode in continuous mode, Sweep Type is Lin x and Points equal to 100

Sweep Frequency Toolbar: Center/Span mode selected, Center Frequency is 1.0 KHz, Span Frequency is 0 Hz.

Source Parameters Toolbar: Source On, Source Level is 1.0 volts.

Receiver Parameters Toolbar: AC Coupling active and Bandwidth set to 10 Hz.

Using the Sweep Control Toolbar start the sweep and record the DVM's AC voltage.

Using the Sweep Frequency Toolbar change the Center Frequency to 100 KHz and record the DVM's AC voltage.

Using the Sweep Control Toolbar stop the sweep.

Step two, use the receiver channels to measure the source at 1KHz and 100KHz as follows:

Hardware connections: Analyzer's source output connected to the receiver's input channels A and B using two identical 12 inch BNC cables connected to the source through a BNC Tee connector.

Additional analyzer settings:

Sweep Control Toolbar: Sweep Mode in continuous mode, Sweep Type is Log x and Points equal to 100

Sweep Frequency Toolbar: Start/Stop mode selected, Start Frequency is 100 Hz, Stop Frequency is 1 MHz.

Graph Tools Toolbar: Markers enabled. Place marker 1 at 1KHz and marker 2 at 100KHz.

Use the Sweep Control Toolbar to start the sweep. After a full sweep has been completed record the absolute magnitude data at the marker frequencies for channels A and B. The data should read within +/-2% of the voltage measured by the DVM.

This page intentionally left blank
# INDEX

#### Α

Appendices 81 APPENDIX A: Theory of Operation 81 **APPENDIX B:** Measurement Accuracy 83 APPENDIX C: Specifications 87 APPENDIX D: File Types; Use and Format 89 APPENDIX E: Default Setup Values 93 APPENDIX F: Repair and Warranty Information 95 APPENDIX G: Source Fuse Replacement 97 Appendix H: System Calibration 98 Application Notes 65 Basic Measurement Procedures 67 Circuits with Nonzero DC Voltage Levels at the Inp 70 High Frequency Measurements 69 Introduction to Analog Network Measurements 65 Line Current Harmonic Measurements 77 Measuring Circuits with High Common Mode Voltages 70 Measuring Complex Impedance 75 Measuring Feedback Loop Frequency Response 71 Power Transmission/Reflection Measurements 78

# С

Calibration, Probe 22, 30 Calibration, System 98 Complex Impedance, Measuring 75

# D

Data Files 47, 89

Data Transfer 47 Data Files 47 Dynamic Data Exchange (DDE) 50 Image Files 49 The Clipboard (bitmap data) 50 The Clipboard (text data) 49 Data Window 16 Markers 17 Dynamic Data Exchange (DDE) 50 Data Links 52 Execute Commands 56 How a DDE Link is Established 51 The Analyzer Software 51 The DDE Client 51 Using DDE in Microsoft Excel 59

# E

Edit Menu 20 Copy Bitmap 20 Copy Data 20 Copy Master Data 20 Paste Data to Master 20 Extended Functions Interface 9

## F

Feedback Loop Frequency Response 71 File Menu 18 Exit 20 Open Data 18 Open Setup 18 Print Display Mode Setup 19 Print Graph 19 Print Preview 19 Printer Setup 19 Save Data 19 Save Craph Image 19 Save Setup 18 Save Setup 18 Save Setup As 18 Frequency Point List (FPL) Files 92

#### G

Graph Display Modes 12 Absolute Magnitude 12 Complex Impedance 12 Magnitude and Phase 12 Graph Menu 21 Absolute Magnitude 21 Complex Impedance 21 Magnitude & Phase 21 Graph Tools Toolbar Auto Scale 42 Display Left Trace 43 Display Right Trace 43 Manual Scale 42 Markers 42 Master Trace 42 Reference Trace 42 UnZoom 43 Zoom 43 Graph Window 13 Master traces 14 Real-Time Traces 13 Reference traces 14 Zooming 15

#### I

Image Files 49 Installation Hardware 5 Host PC requirements 5 Software 7

#### Μ

Main Toolbar Copy Data 36 Help 36 New Setup 36 Open Setup 36 Print 36 Save Setup 36 Marker Functions Toolbar Find Max, Min 45 Marker Active Selection Box 44 Marker Tracking 44 Markers Scroll Box 44 Reference to Marker 45 Search Absolute 44 Search Left Data, Right Data 44 Search Left of Marker, Right of Marker 45 Search Relative 44 Search Value Edit Box 45 Measurement Procedures 67 Menu Selections 18

# 0

Offline Mode 10 Options Advanced 30 Colors 26 Data Columns 28 Data Format 27 Display 26 Trace Math 29

## P

Probe Calibration 30

# R

Raw Data Files 91 Receiver Parameters Toolbar BW (Band Width) 41 Coupling 41 Probe Cal 1,2 41

# S

Source Fuse 97 Source Parameters Toolbar Constant Source Level 40 Level 40

Output 40 Source DC Offset 40 Variable Source Level 40 Sweep Control Toolbar Avg (Averaging) 38 Pause Sweep 37 Points 38 Start Sweep 37 Stop Sweep 37 Sweep Mode 37 Sweep Type 37 Y Axis Graphing Type 38 Sweep Frequency Toolbar Center/Span 39 File List 39 Start/Stop 39

# Т

Toolbars 35 Graph Tools Toolbar 41 Main Toolbar 36 Marker Functions Toolbar 43 Receiver Parameters Toolbar 41 Source Parameters Toolbar 39 Sweep Control Toolbar 37 Sweep Frequency Toolbar 38 Tools Menu 22 Calibration 22 Complex Impedance 22 Options 26 Trace Summing 25 Variable Source 25

## V

Variable Source 33 View Menu 20 Extended Functions Interface 21 Status Bar 21 Toolbars 21 Virtual Instrument Front Panel 11